# **Great Wall**

服务热线:4008-878-007 service phone:4008-878-007

制造商名称:艾德蒙科技(武汉)有限公司 制造商地址:武汉市蔡甸区蔡甸经济开发区特8号 初版日期:2022年5月

# Monitor User Manual 商用液晶显示器用户手册

操作前请先阅读此说明书 Read this manual before operation

(保留备用)

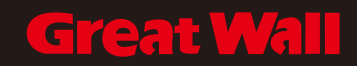

# 免责声明

当有以下情况之一时,不承担保修期内的免费保修义务。

- 无法提供有效购买凭证
- 私自撕下或损坏拆机标贴
- 因组装不当造成的硬件损坏
- 由于非正常外力而导致的产品损坏
- 超出允许使用环境而导致的产品损坏
- 擅自改动或自行维修而导致的产品损坏
- 自然灾害或其他不可抗力而导致的产品损坏
- 违反产品使用说明书使用指导而导致产品损坏

# 请在拆开产品包装时,检查所属附件

注意:如果您购买的产品是属于订制型号,请收到产品时确认您的配置是 否符合要求,订制型号在本说明书上没有体现,在产品的铭牌上有 型号区分。

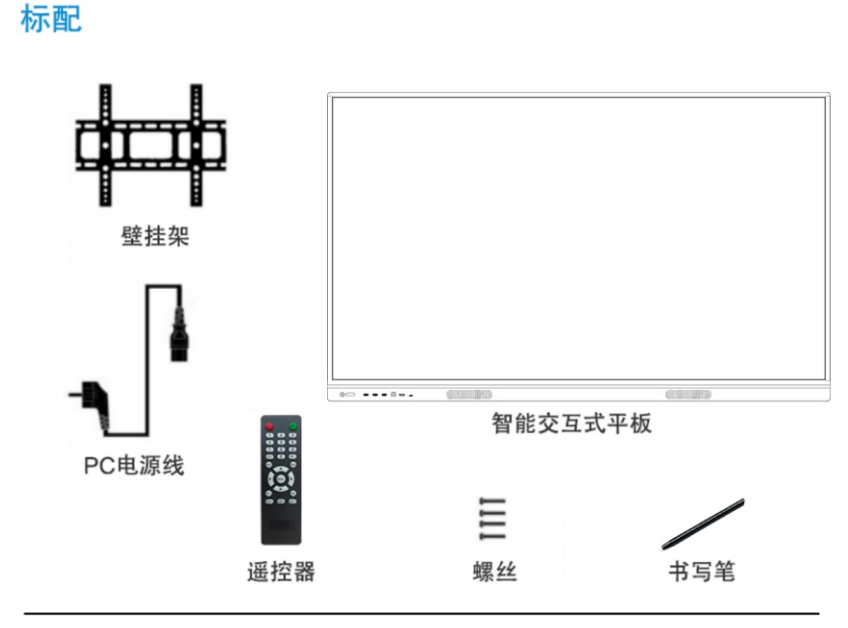

选配

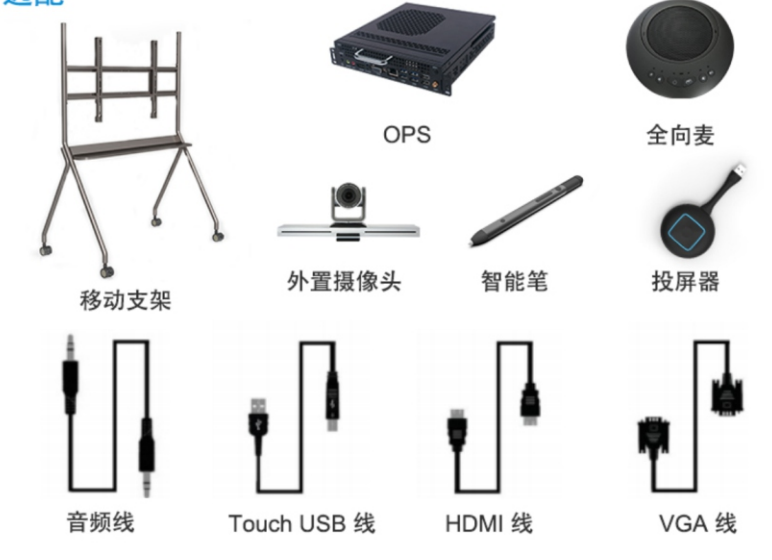

# 目录

| 注意事项和安全警告 · · · · · · · · · · · · · · · · · · · |   |
|-------------------------------------------------|---|
| 快速使用指南 2                                        | - |
| 安装壁挂3                                           | 1 |
| 0PS电脑安装 · · · · · · · · · · · · · · · · · · ·   | ŀ |
| 连接与设置5                                          | ; |
| 功能操作                                            | 5 |
| 简单故障检修                                          | 8 |
| 维护保养                                            | 9 |

# 注意事项及安全警告

不正确的使用会导致触电或者火灾事故。为防止发生危险情况,请在安装使用时遵照 下述指示;为确保您的安全及延长多媒体交互一体机使用寿命,请仔细阅读下述安全 注意事项。

#### 【放置】

请勿将机器放在不平稳、易倾斜的地方。 请勿将机器放置于太阳光直射下、电暖气等发热物体或其它热源和强光源附近。 请勿将机器放在辐射强的设备附近。 请勿将机器放在潮湿或有液体滴溅的地方。 请勿向机器内部插入任何物品。 请勿在机器上放置重物。

#### 【电源】

请检查并确保后壳上铭牌的电压值与主供电压值的匹配性。 请在雷雨和闪电天气时拔掉电源线和天线插头。 请室内无人或长时间不使用时拔掉电源插头。 请避免电源线受到物理或机械破坏。 请使用专用电源线,不要修改和延长电源线。 请检查并确保交流电源线地线接通。

#### 【屏幕】

在屏幕书写时请不要使用坚硬或锋利的物品代替书写笔。 需要清洁时,请先拔下电源插头。 请用柔性无尘干燥的布擦拭屏幕。 请勿用水和喷雾式清洁剂清洗本机。 请勿长时间将亮度高的画面显示在屏上。

### 【温度】

不要将本机器放置在电暖炉或暖气片附近。 机器由低温区移至高温区的时候,为使机内结露充分散发,请放置一段时间再通电开机。 机器正常工作温度为5-40℃。

# 【湿度】

不要将本机器暴露在雨中、潮湿或靠近水的地方。 请保证室内干燥、通风。 机器正常工作湿度为: (20%RH-80%RH); 大气压力: (86kPa-106kPa).

### 【通风】

请将机器置于通风的地方,保证机器散热良好。 保证整机左右和后面10厘米、顶部20厘米以上的空间通风。 通风孔不要覆盖诸如报纸、桌布和窗帘等物品而妨碍通风。 请勿将任何异物通过通风孔或开口塞入机内。本机内部有高压电,塞入异物会引发触电或内 部零件短路。

快速使用指南

### 【开机准备】

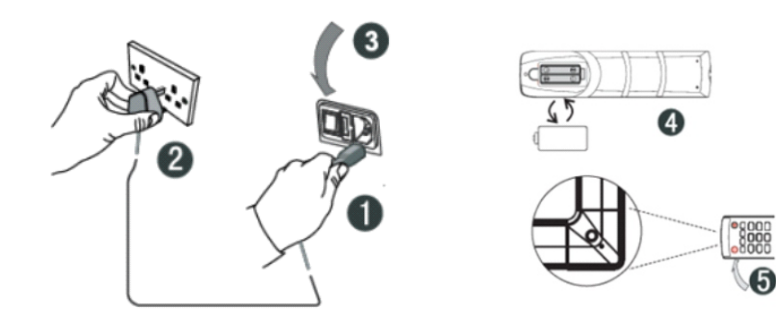

壁挂安装

 请按移动支架或挂架安装指导书,将支架 安装到墙体或移动架上。
 【安装注意事项】:
 在墙体上施工的时候需要考虑墙体的承重安全。

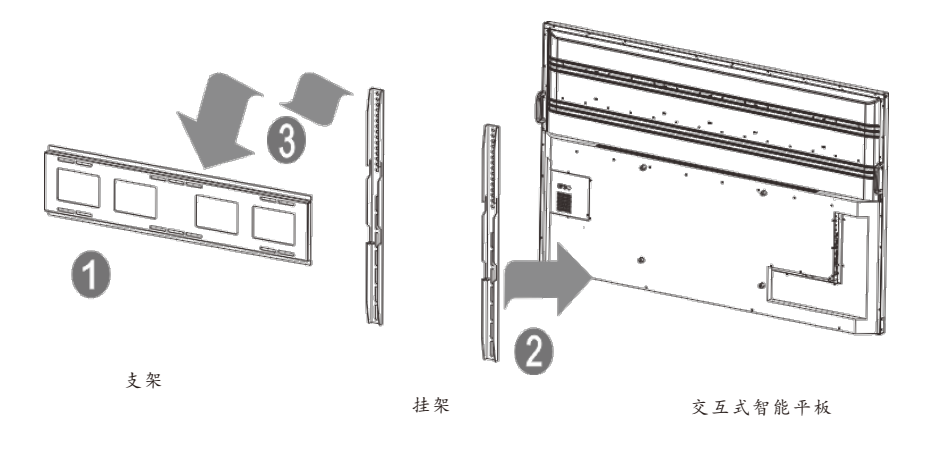

注:内置电脑通道为"内置电脑",若要进入此通道,请使用遥控器上的Input键,或者通过

(5)将遥控器对准机器的遥控器接收窗,按下遥控器的power键即可开机,此时指示灯显示绿色。

悬浮球内的快捷图标进入。

(1)将电源线尾接入机器背部的电源插孔。

③打开机器上的电源开关,此时机器正面的指示灯显示红色。

④按照遥控器背部电池盒的正负极标识正确装入电池。

②将电源线插头接入电源。

### 【使用准备】

①确认触摸是否精准,使用触摸笔在多媒体交互一体机屏幕上画书写,观察光标箭头是否与画笔运行一致,完全一致则表示触摸稳定,可正常使用;
 ②点击"白板"图标可打开智能白板;
 ③如需拷贝移动U盘里的资料,可将U盘插入一体机USB端口,复制粘贴即可,支持双击打开播放;

 请参考安装挂架指导书,将
 请祭安装了挂架的设备挂在支架上, 并且锁好固定螺丝。在搬运过程中, 请注意安全。

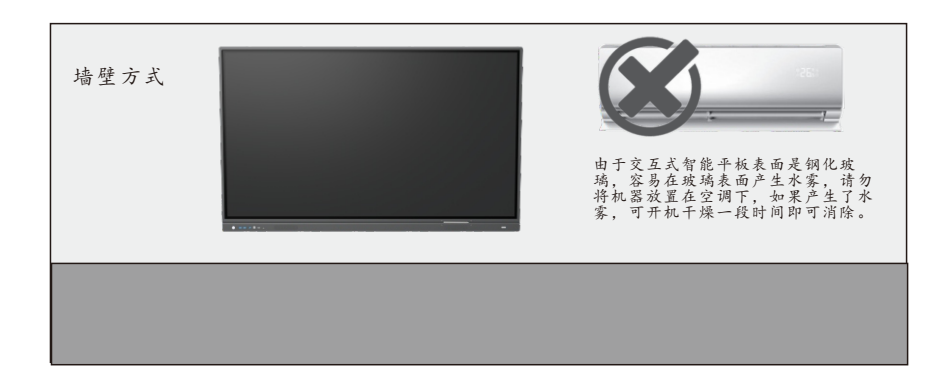

OPS电脑安装

 安装 OPS 扩展电脑(在购买时已经选择了 OPS,出厂时已经 安装好)。OPS 兼容:42MM 厚度;接口为:80PIN 国际标准 OPS 接口。

【安装注意事项】:

- a.将 OPS 电脑对准机器上的 OPS 安装插槽轻 轻推入,与机器 内置 OPS 转接板完全对插到底。
- b.因接口标准的问题,建议客户升级 OPS 配置时使用指定品 牌和型号。

# 连接与设置

### 【Touch输出】

使用VGA或者HDMI,USB触摸线,如下图所示分别连接外部电脑和触摸一体机的对应端口,将电脑的图像切换到VGA或者HDMI的通道,即可实现触摸功能。

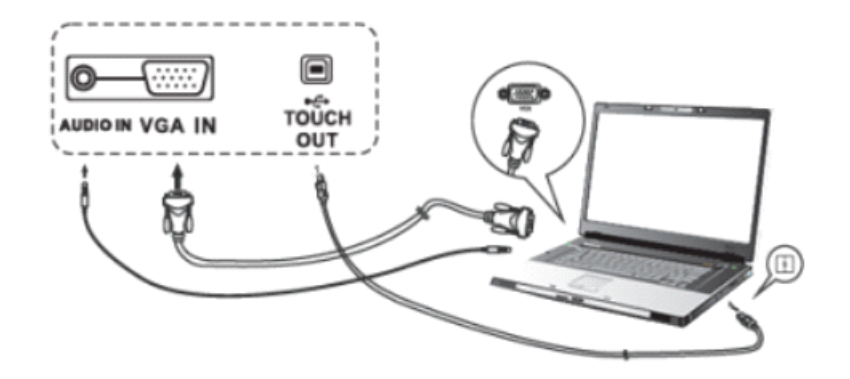

注: 侧边Touch口对应HDMI1、HDMI2和VGA通道, 前置Touch对应前置HDMI通道

#### [AV IN]

(1)用AV音频线连接AV输出音频设备(黄色为视频、红色为右声道、白色为左声道);(2)信号源通道切换到AV端口。

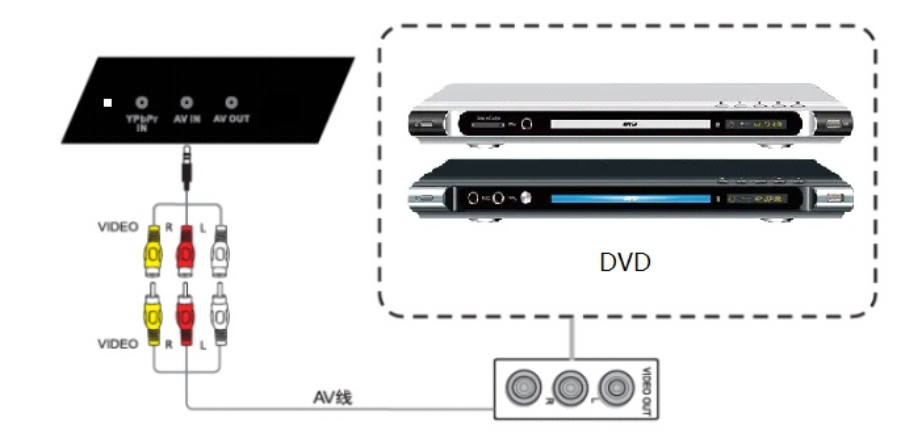

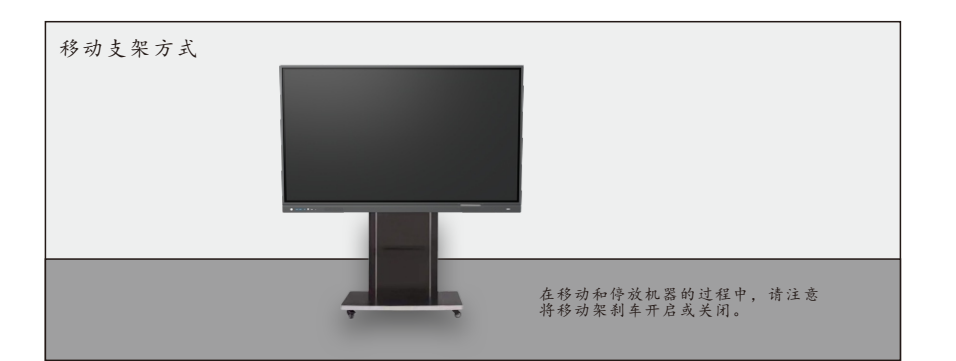

4

# 【YPbPr】

(1)用YPbPr音频线连接带有YPbPr输出的音视频设备; (2)通道切换到YPbPr通道。

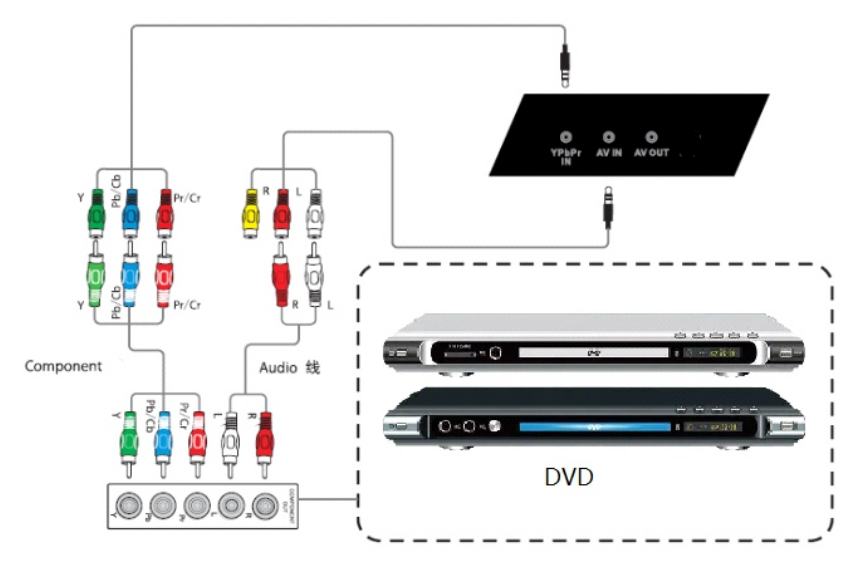

# 【同轴】

(1)用同轴线连接带有同轴输出的音频设备;(2)播放音频。

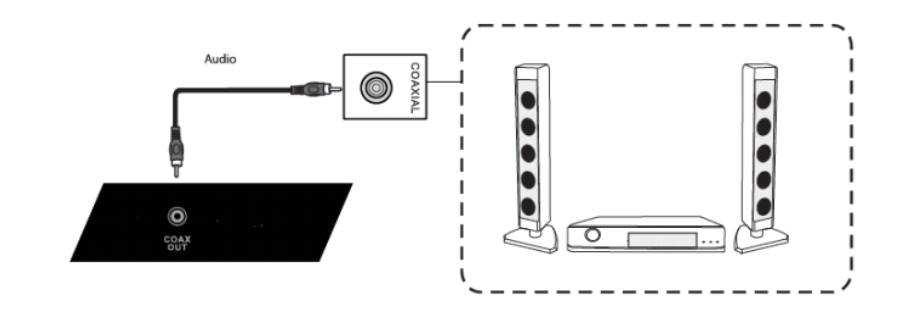

# [Rs232]

(1)用RS232线连接PC;(2)连接成功后,可以使用中控设备控制机器的某些功能,比如开关机。

# (HDMI)

(1)用HDMI线连接带有HDMI输出的音视频设备;(2)切换到对应的HDMI端子。

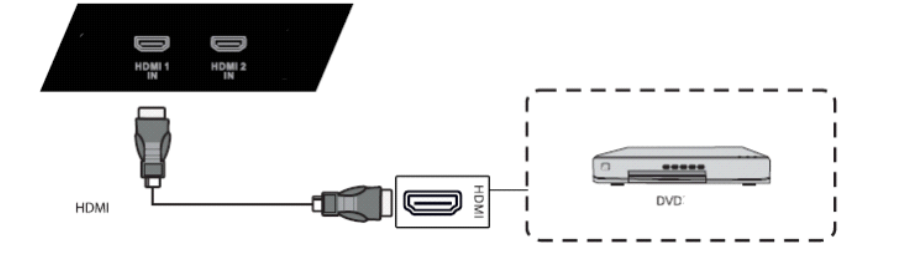

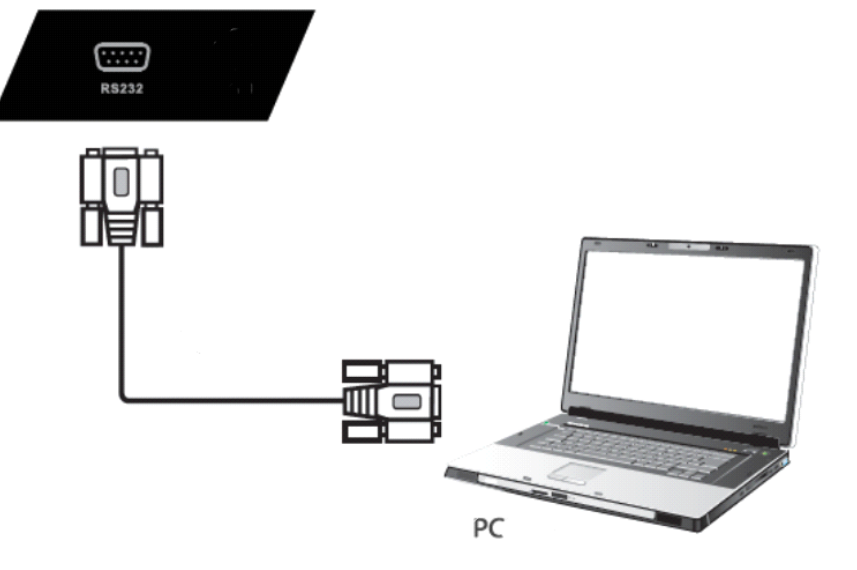

# 功能操作

# 1. 系统 launcher

开机完成后, 默认进入系统主界面。

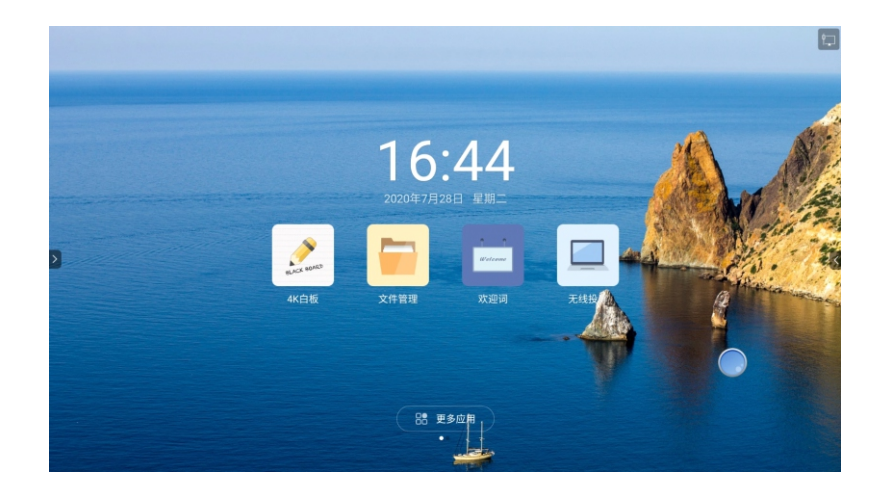

主界面右上角图标介绍:右上角图标为网络已连接或未连接 点击下方更多应用可以到第二界面

# 2. 侧边栏

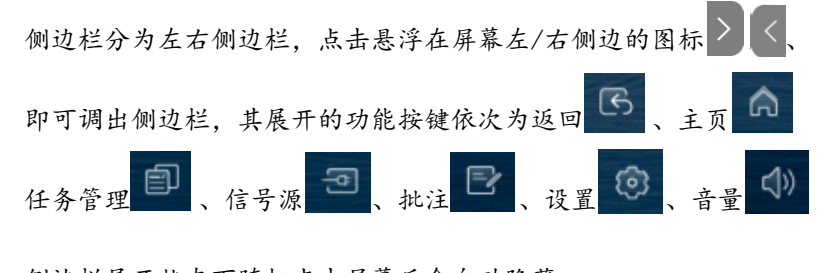

侧边栏展开状态下随机点击屏幕后会自动隐藏。

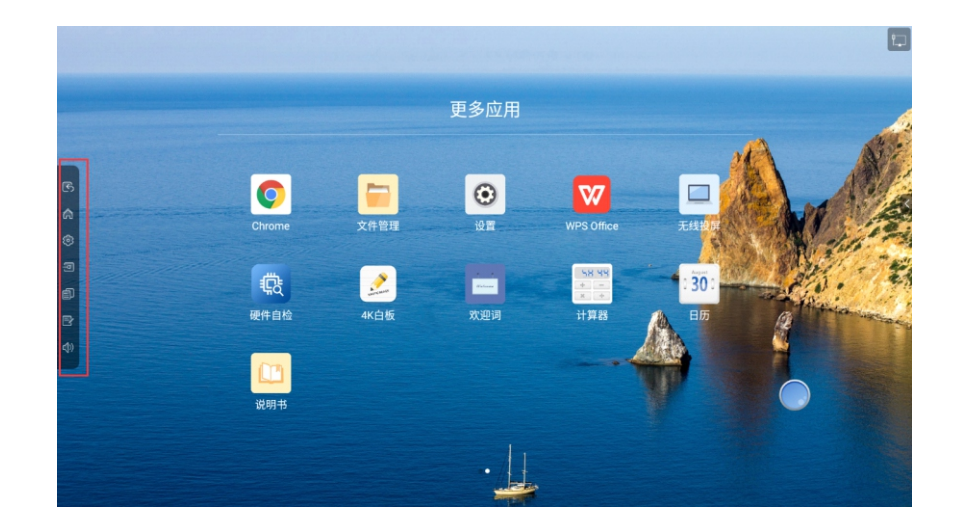

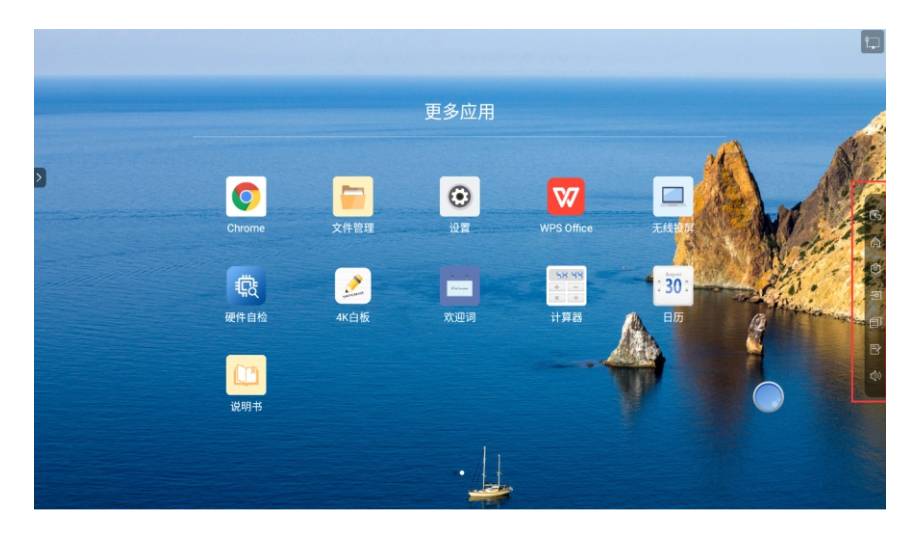

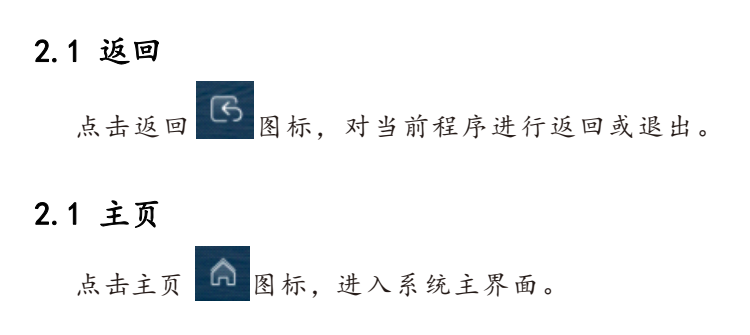

8

9

# 2.3 设置

点击设置 🞯 图标,可以进入设置菜单

| (今 <sup>22で</sup><br>雨                                                                                                    |         |           |   | 1                    |
|----------------------------------------------------------------------------------------------------|---------|-----------|---|----------------------|
|                                                                                                    |         | 设置        | ÷ |                      |
|                                                                                                    | 🗄 常用功能  | 输入法       | > | A A                  |
|                                                                                                    | ⊕ 网络    | 开机通道      | > | LA VE                |
| and the second second sec | 🔁 显示    | OPS开机设置   | > | A date               |
| >                                                                                                    | (]) 声音  | 开机模式      | > |                      |
|                                                                                                    | ② 定时开关机 | 智能电源键<br> |   | P the and the second |
|                                                                                                    | ☞ 应用    | US8摄像头设置  | > |                      |
|                                                                                                    | 畫 日期和语言 | 悬浮窗       | • |                      |
|                                                                                                    |         | •         |   |                      |

# 2.4 信号源

点击信号源 <1 图标,进入信号源选择页面,用户可以根据需要选择信源。

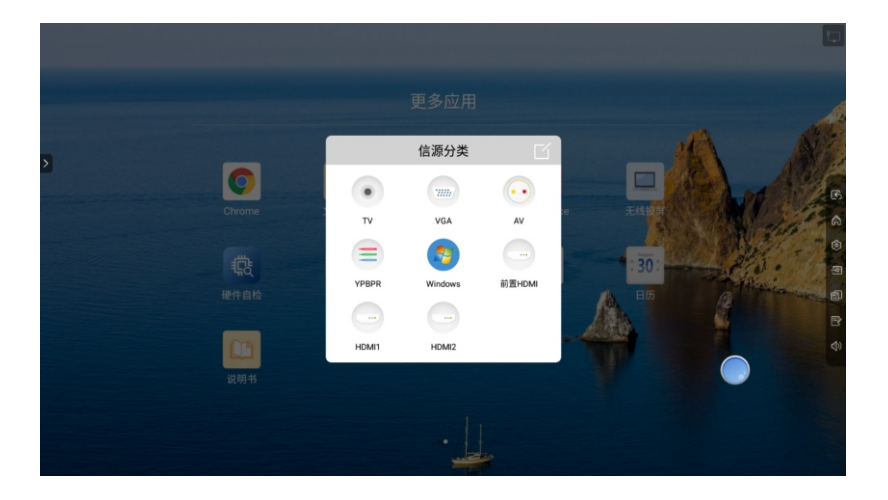

# 2.5 任务管理

- (1) 点击任务管理 图标,则进入任务管理界面,可选择关闭应用。
- (2)多任务状态下,触摸任务列表区域,上下滑动可以查看任务列表。
- (3) 触摸任务缩略图向左或向右滑动,直至滑出任务列表区域 松开缩略图,可关闭该任务。

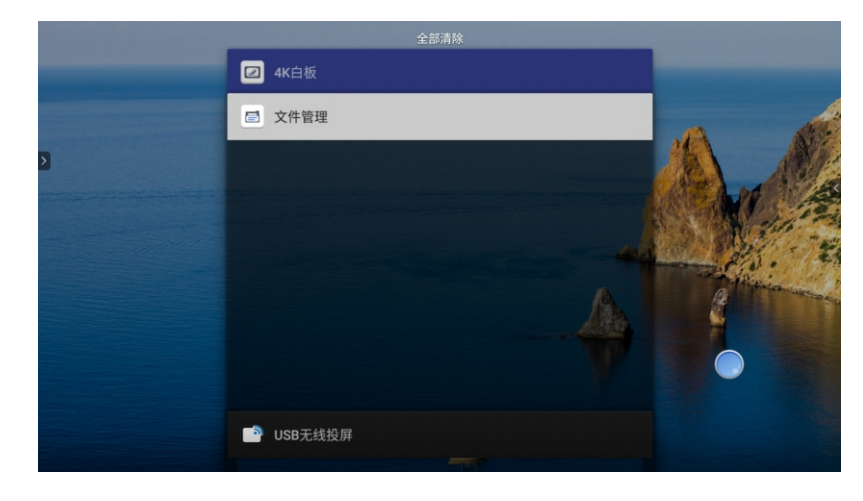

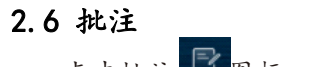

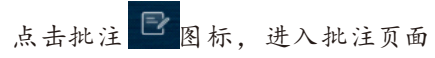

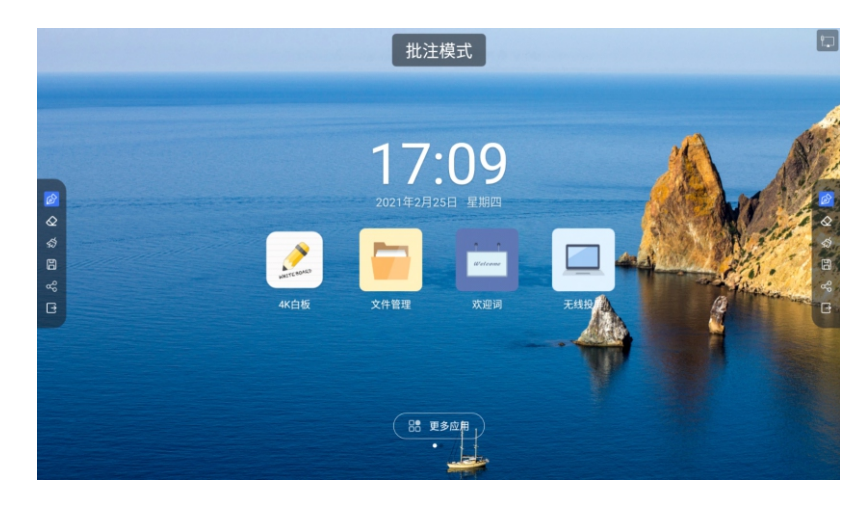

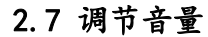

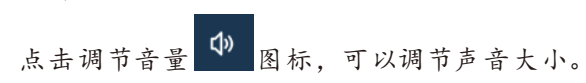

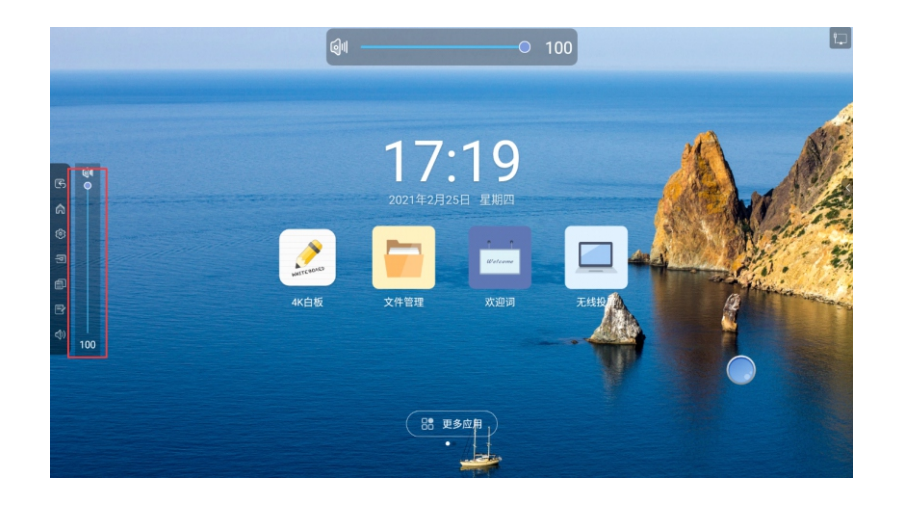

# 3. 通知面板

屏幕左侧或者右侧边缘向内滑动可唤出通知面板,如下图所示。 通知中心面板包含有时间显示、常用应用快捷功能以及自定义 添加应用、亮度、声音、通知中心等。

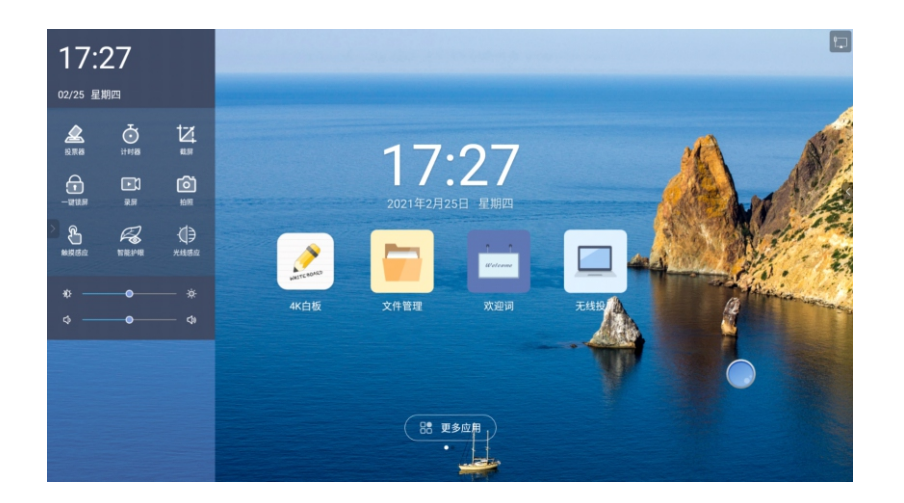

3.1 功能介绍

点击智能护眼 曬 图标,屏幕的蓝光会被过滤成为护眼模式

点击触摸感应 ##### 图标,点击屏幕后亮度降低20%,3秒后不点击屏幕自动恢复

点击投票器 ### 图标,进入投票器应用

点击计时器 ### 图标,进入计时器应用

点击童锁 图标,系统进入锁屏状态,此时触摸、按键、遥控器功能皆被锁定不可以使用。

点击截屏 四标,可实现对屏幕进行全屏截图、自由截图等操作

点击录屏 图标,即可打开录屏功能,点击开始按钮开始录屏, 点击结束录屏,文件将自动保存至内置储存。

点击拍照 
◎ 图标,进入照相机应用(需外接摄像头或者整机 配有前置摄像头)

亮度及声音调节:

亮度调节:触摸滑动背光进度条可以调节屏幕背光亮暗程度。

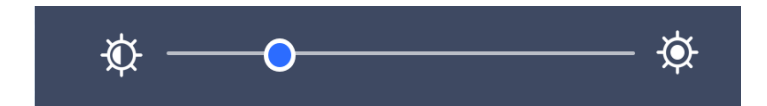

声音调节:触摸滑动声音进度条,可以调整整机声音大小。

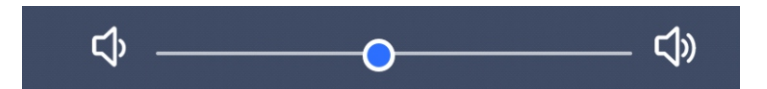

# 4. 系统设置

系统设置主要有常用功能 ः 、网络●、显示 ●、声音 ◆、 应用 ◆、日期和语言 、 恢复出厂设置 ◆、以及关于 () 等模块。

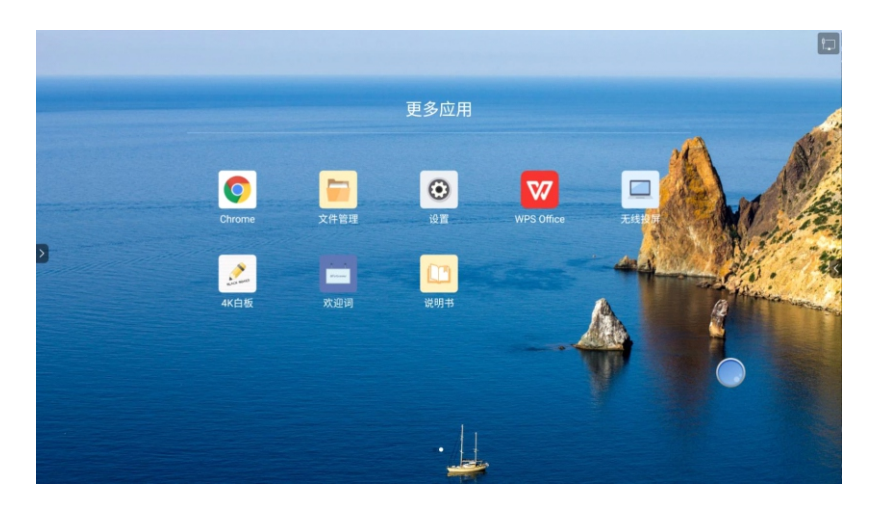

# 4.1 常用功能

常用功能界面下,主要对输入法、开机通道、OPS开机设置、 开机模式、智能电源键、锁屏密码、USB摄像头设置、悬浮 窗、集控、USB跟随、信号源自动跳转以及U盘禁用功能的设 置

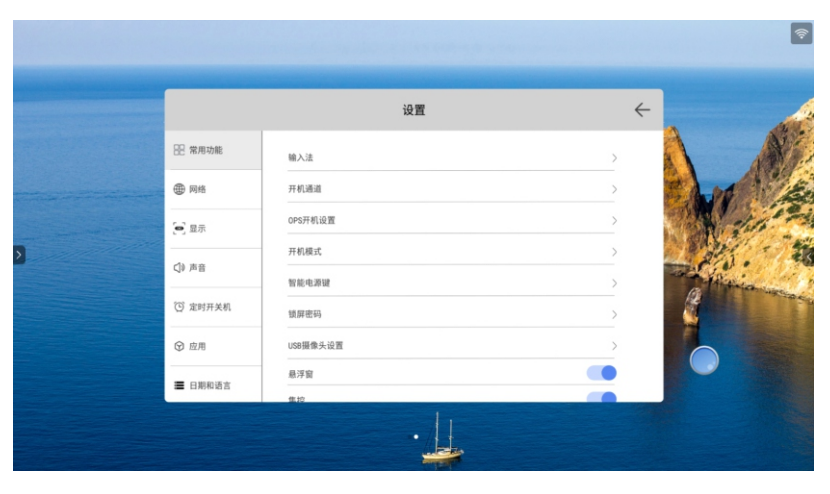

输入法:在输入法界面下,可以查看当前键盘并且设置对当前键盘 输入法进行设置和修改,在管理键盘界面可以设置其他的 输入法

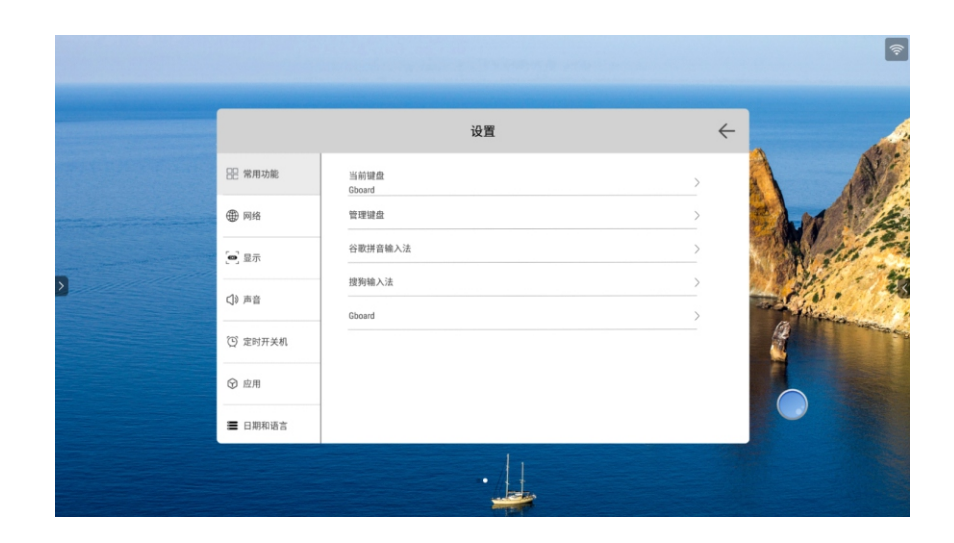

开机通道:开机通道默认为主页,用户可根据实际使用习惯调整,调整后系统开机则自动进入用户设定的通道。如:设置开机通道为前置HDMI,则系统开机自动计入前置HDMI信号源。

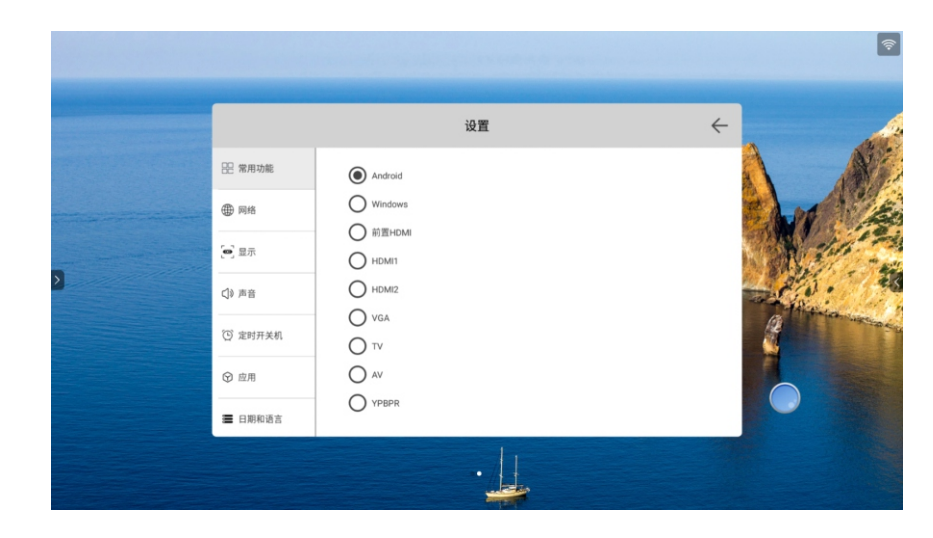

#### OPS开机设置: 主要有随意任意通道开启和仅OPS通道开启

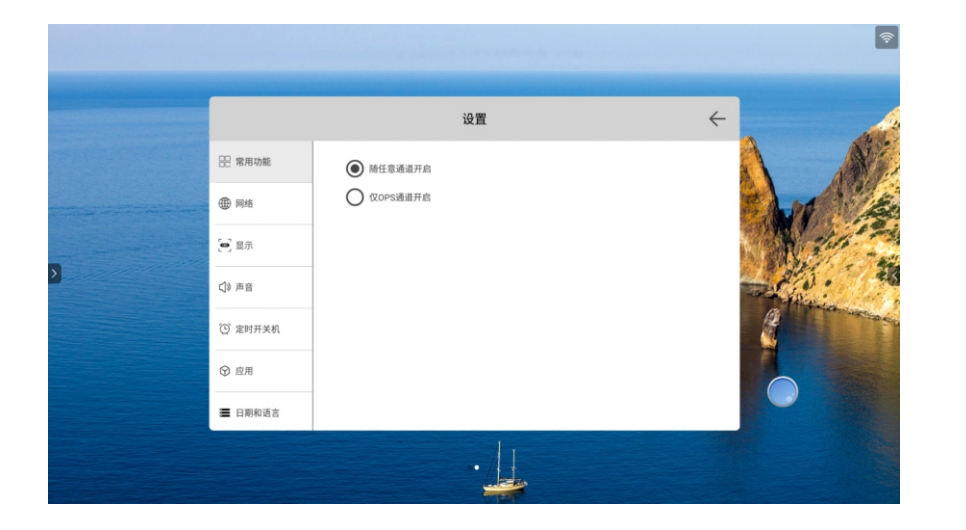

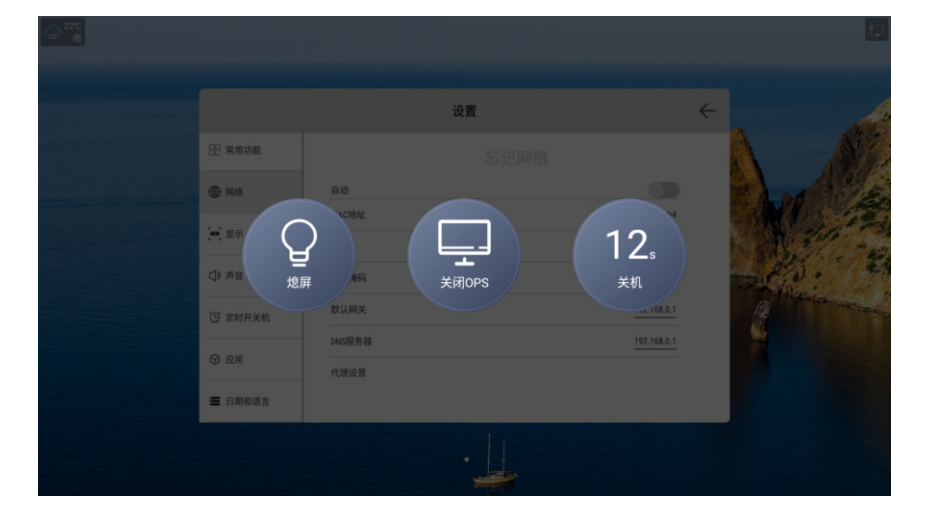

开机模式:主要有三种模式,分别是上电开机、上电待机以及上电记忆

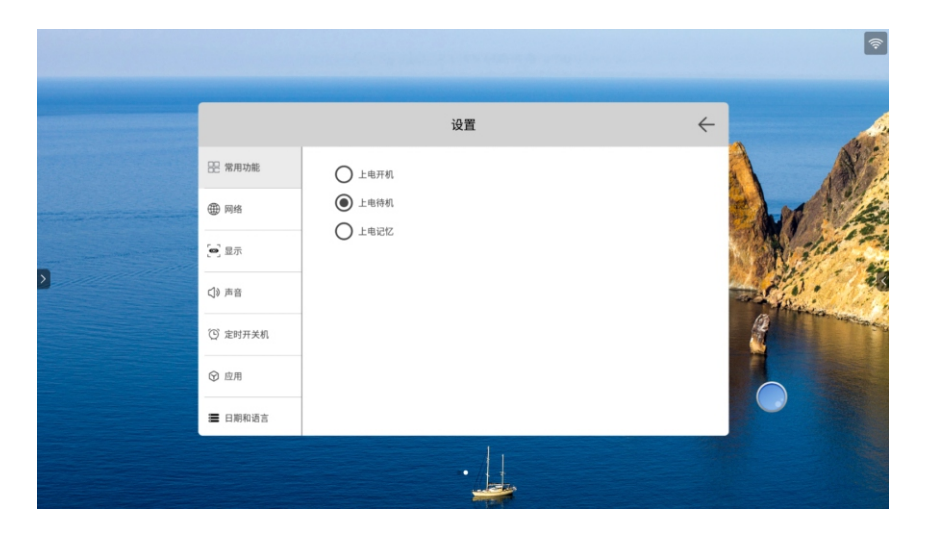

选择二合一显示如下图

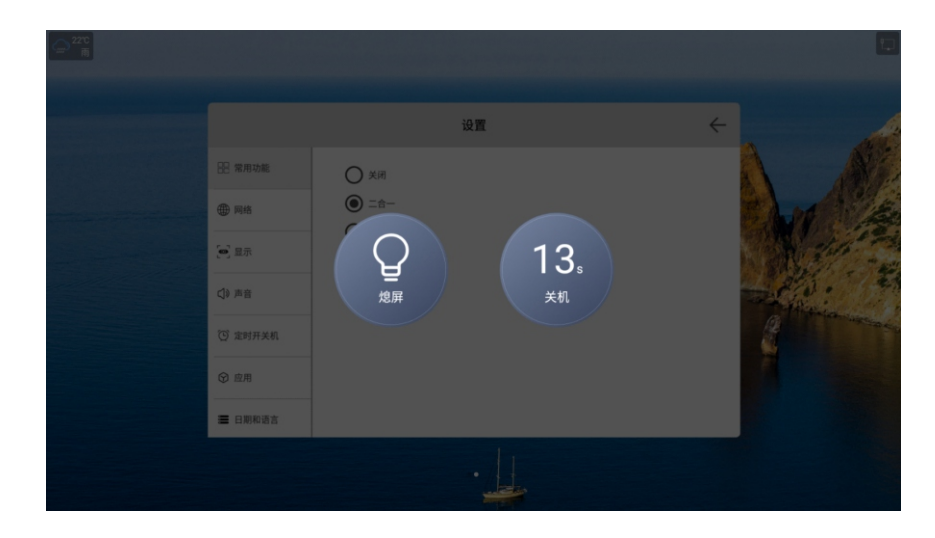

### 锁屏密码:主要是对数字密码和手势密码进行设置

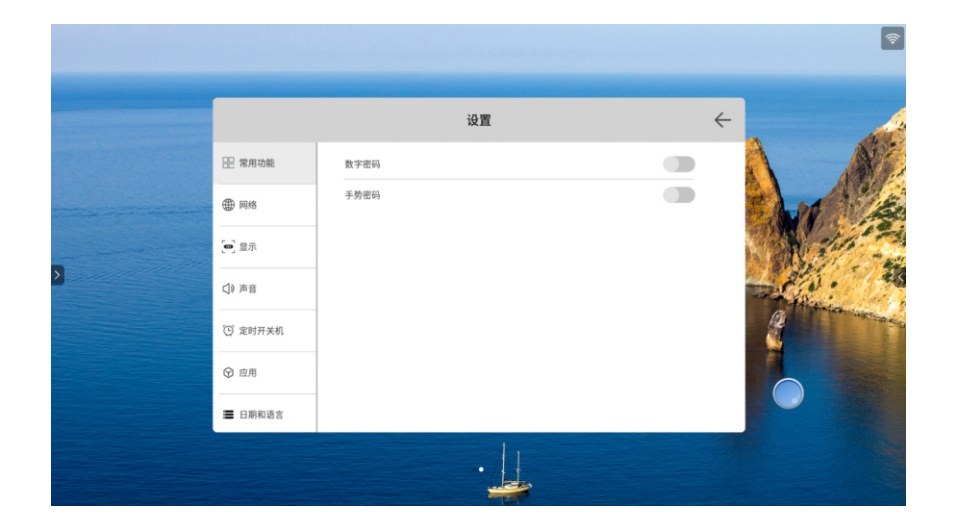

- (1) 手势密码与数字密码用于锁屏后, 解锁屏幕使用。
- (2) 密码形式分两种,手势密码及数字密码。
- (3) 数字密码需要输入两次以保证密码的一致性。
- (4)如果忘记设置的手势密码可以点击忘记密码,在数字密码界面 输入"2580"超级密码可以解锁。

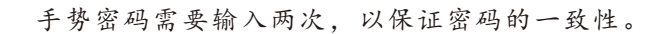

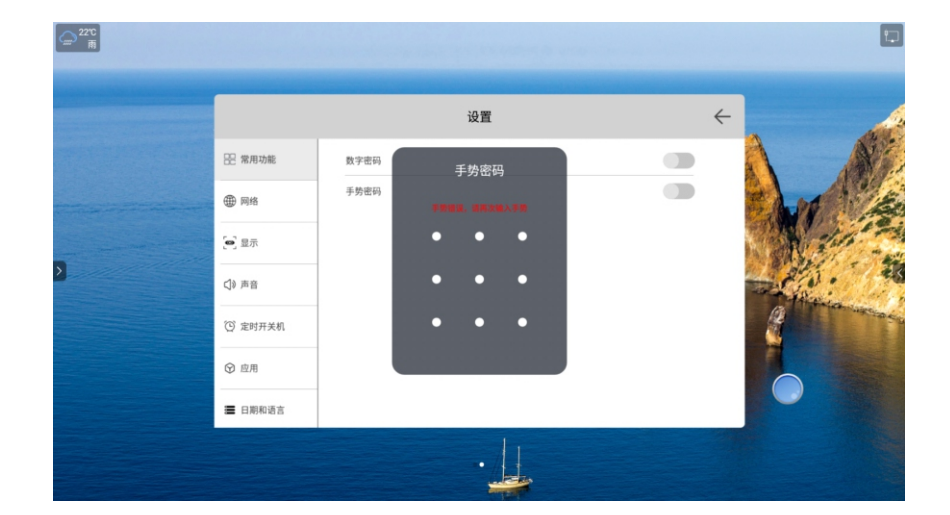

USB摄像头:对摄像头的设置进行选择

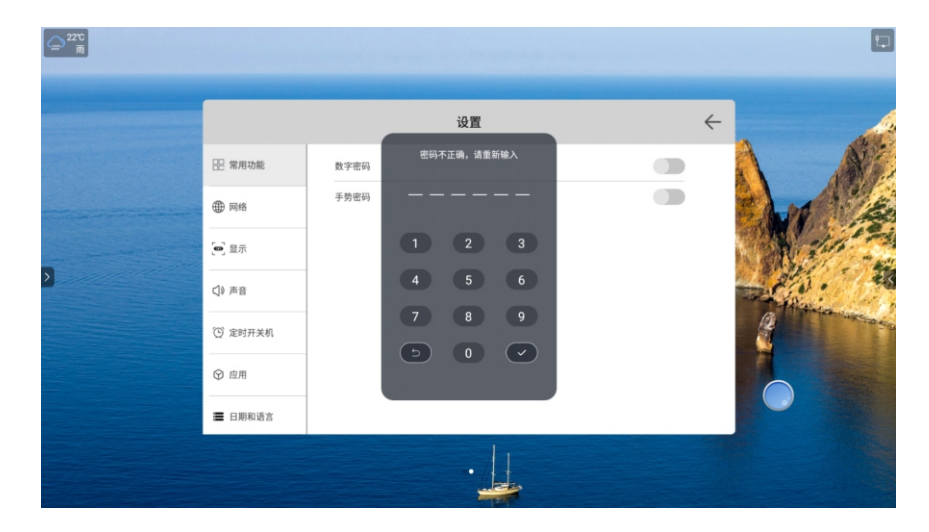

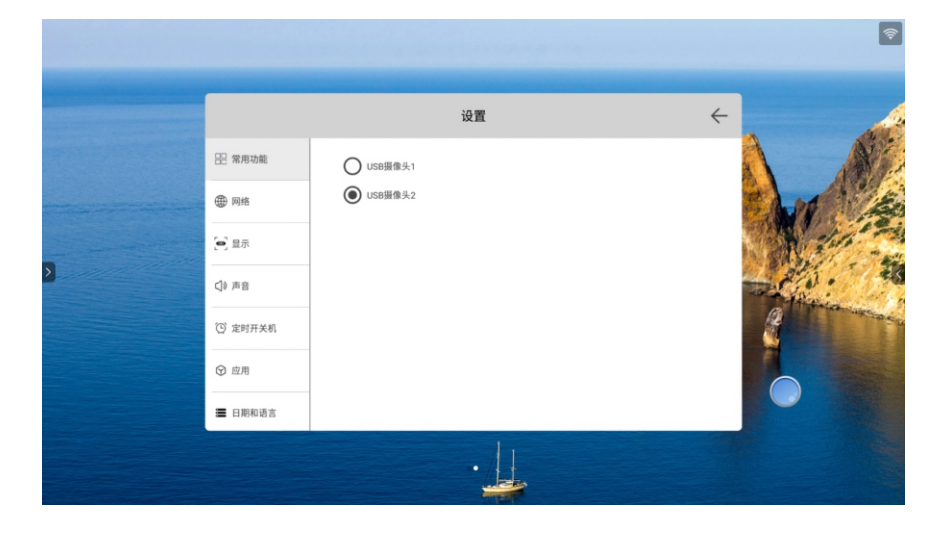

开关项:此项设置为开起或者关闭悬浮窗工具、集控、USB跟随、信 号源自动跳转、U盘禁用。

| <br>∰ |                                           |             |   | 2              |
|-------|-------------------------------------------|-------------|---|----------------|
|       |                                           | 设置          |   | +              |
|       | 22 常用功能                                   | 开机模式        | > |                |
|       | (1) 网络                                    | 智能电源键<br>   | > | E              |
| 3     | 回 显示                                      | USB摄像头设置    | > | and the second |
|       | <2 === == == == == == == == == == == == = | 悬浮窗         |   | - A. A         |
|       | ① 定时开关机                                   | 集控<br>USB跟随 |   | A think we are |
|       |                                           | 信号源自动跳转     |   | No.            |
|       | ■ 日期和语言                                   | U盘预用        |   |                |
|       |                                           |             |   |                |
|       |                                           | •           |   |                |

USB跟随: 该功能在设置菜单->常用功能中开启或关闭, 默认为关闭。 如下图:

该功能打开后,USB Public所接入的外设可跟随USB Type-B Touch及前置USB Type-C接口输入到外接设备, 此时外设可读取插在USB Public上的USB 外接设备。

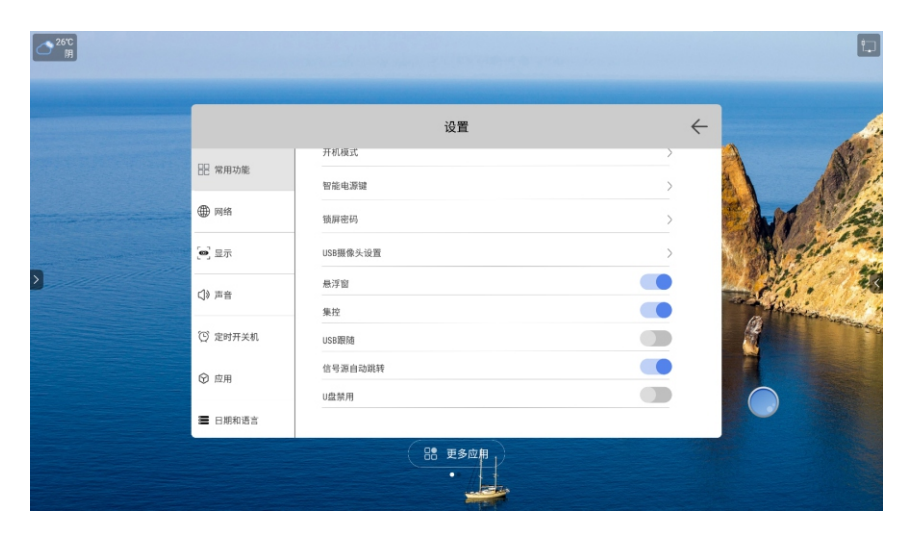

网络跟随:该功能可将一体机上网络通过前置USB Type-C或者USB Type-B Touch将网络共享给接入的外接设备,外接设备 无需在进行单独连接网络即可上网。

# 4.2 网络

网络界面下,主要是对有线网络、无线网络、无线热点及蓝牙(如硬件无蓝牙,则无蓝牙设置选项)等功能设置。

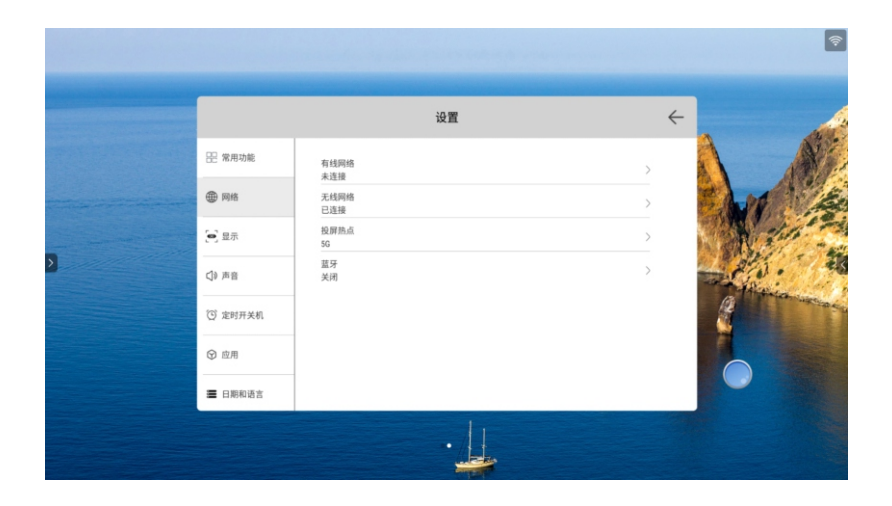

有线网络:在有线网络界面下可查看 MAC 地址、IP 地址等信息, 自动获取 IP 地址默认为开启状态,关闭自动获取后 可手动修改 IP 地址、子网掩码等参数。

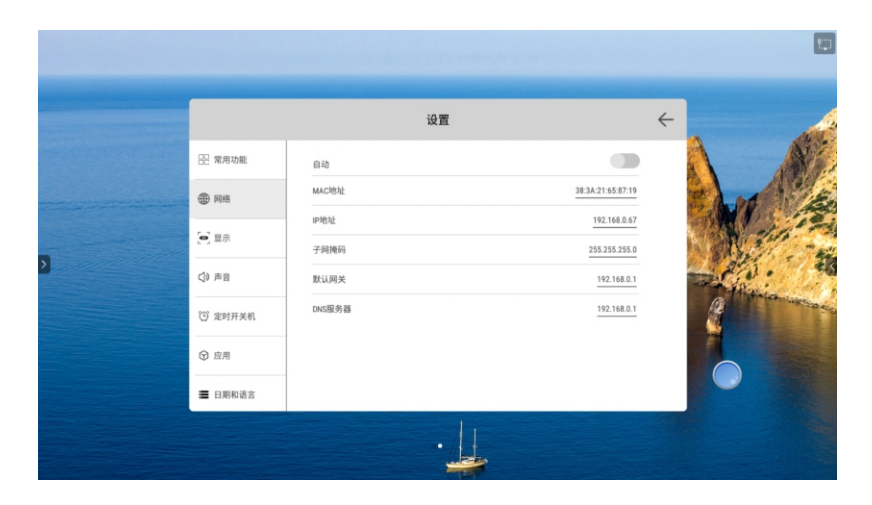

无线网络: 打开无线网络开关按钮, 即会自动获取显示可用无线网络。

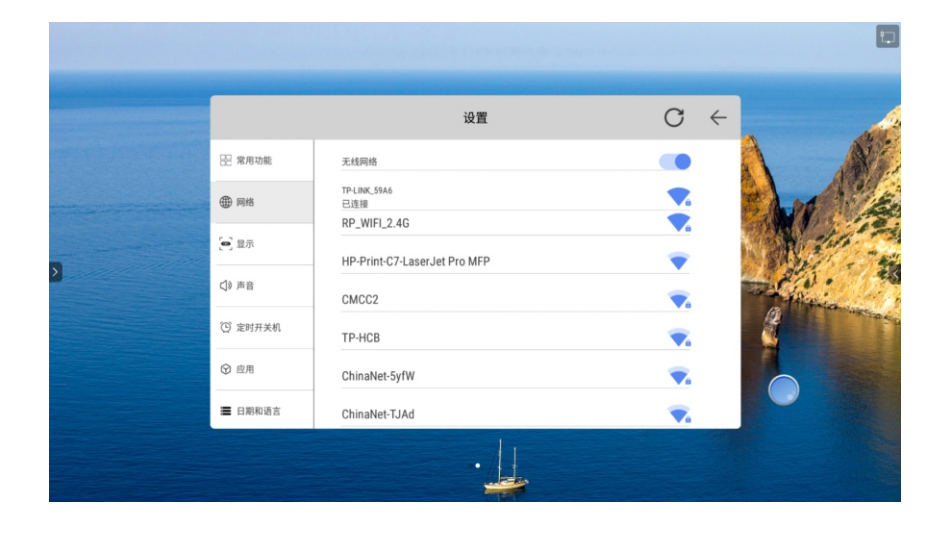

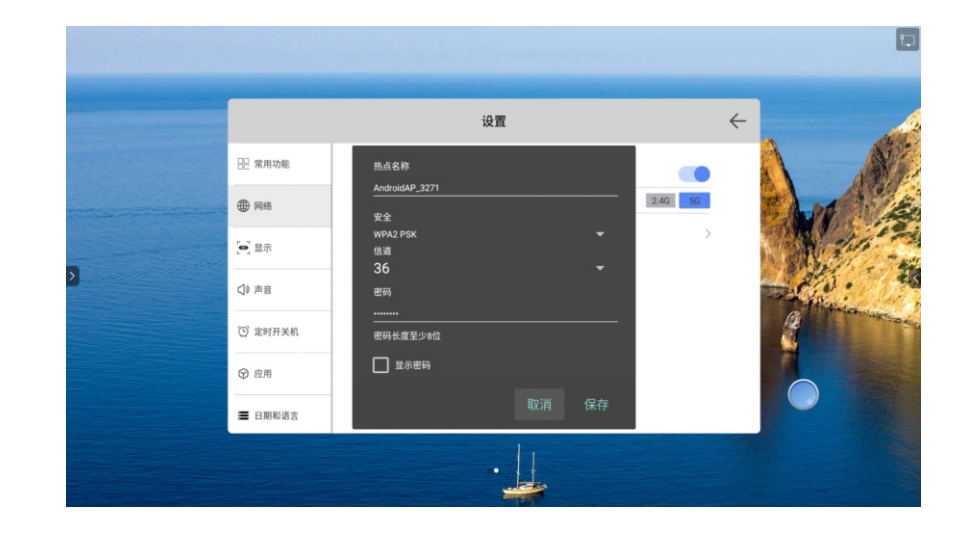

蓝牙功能: 蓝牙是一种支持设备短距离通信的无线电技术。能在包括 移动电话、PDA、无线耳机、音响、笔记本电脑、相关外 设等众多设备之间进行无线信息交换

热点: 热点设置界面下可更改热点名称、安全性、密码等参数。 热点和无线网络可同时打开。

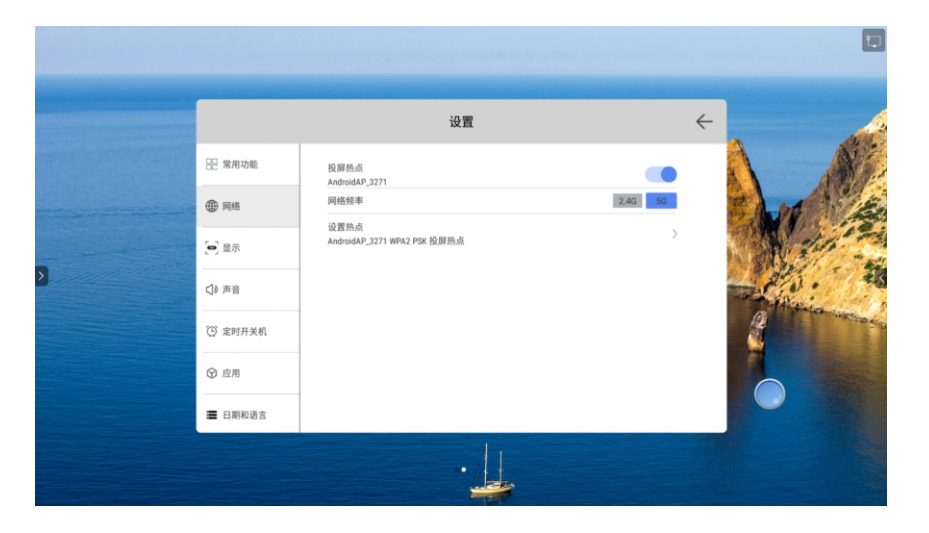

如下图是蓝牙功能未开启界面

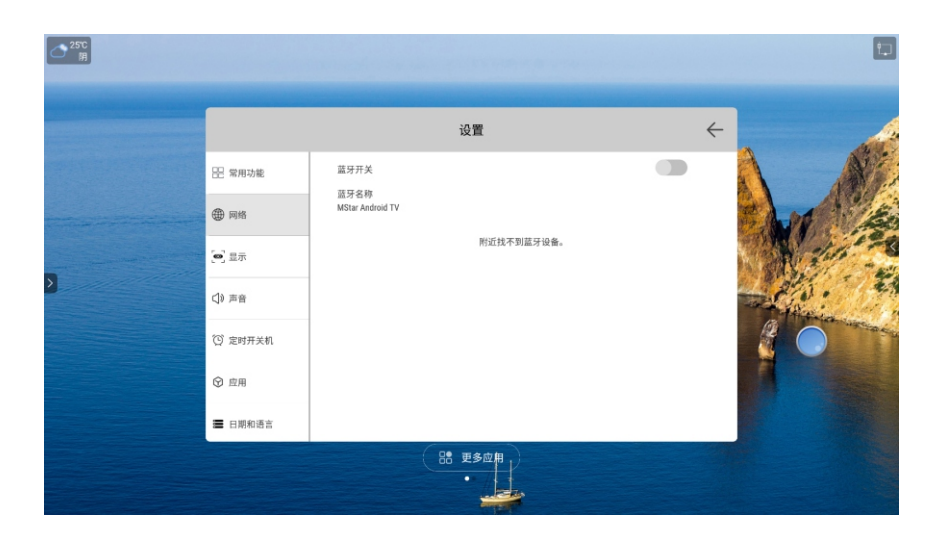

### 如下图是蓝牙开启界面

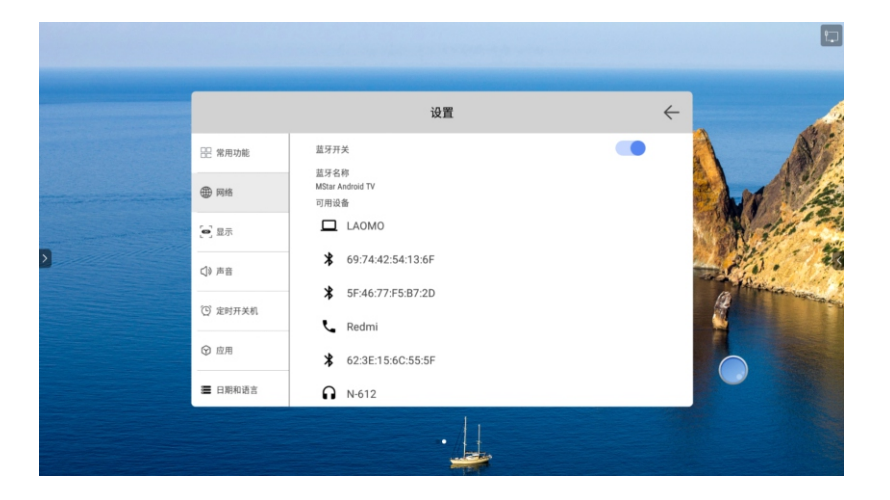

#### 屏保设置:在屏保设置界面,可以设置屏保开启与关闭,启动时间 以及设备进入休眠的时间。

休眠模式:设置待机模式后,当设定时间到时系统将会提示即将进入待机状态。

设置  $\leftarrow$ 昰 常用功能 屏保 万花筒 启动时间 ⊕ 网络 山不 让设备进入休眠状态 (四) 显示 从不 立即启动 () 声音 ② 定时开关机 ☞ 应用 ■ 日期和语言

# 4.3 显示设置

在显示设置界面,有屏保设置、壁纸设置、主题设置、色温调整和HDM1输出功能。

 Image: constraint of the second of the second of

壁纸设置:用户可以选取壁纸及自定义添加壁纸。

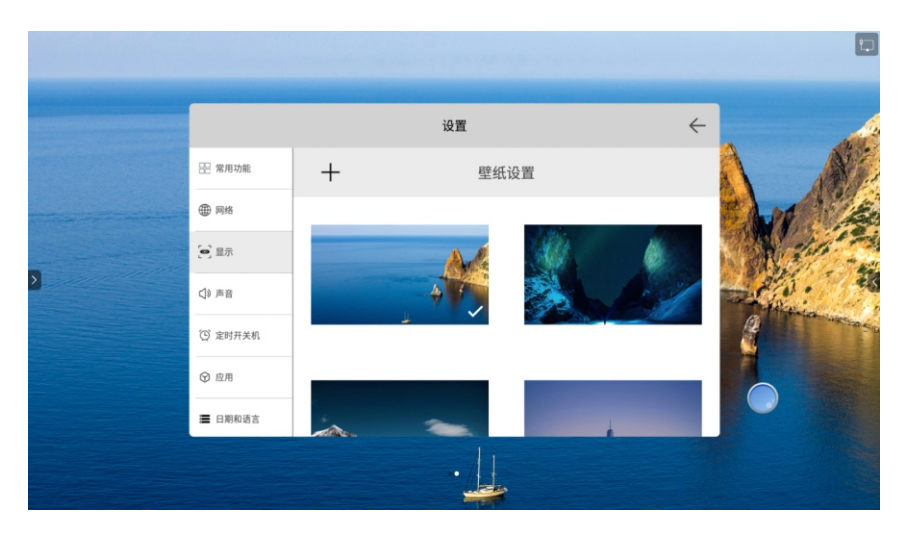

主题设置:点击主题设置,进入主题设置界面,用户可切换不同的 主题桌面。

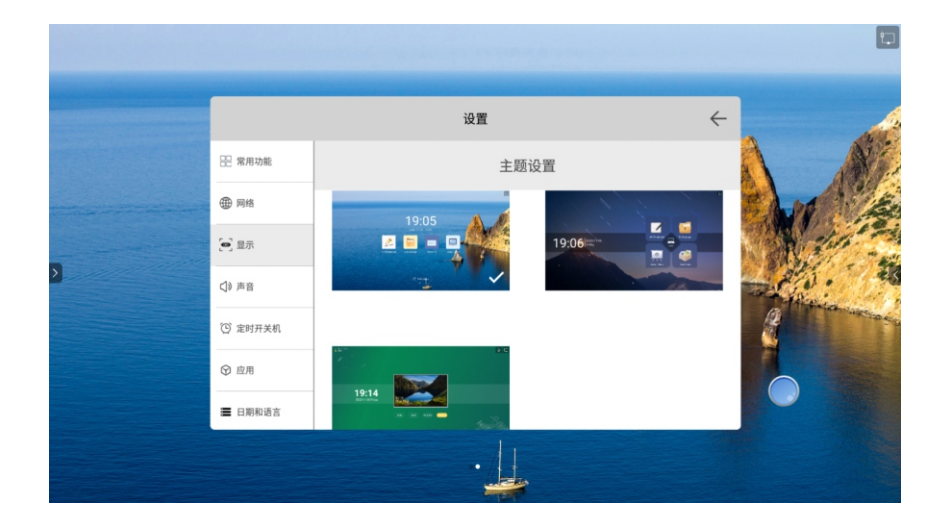

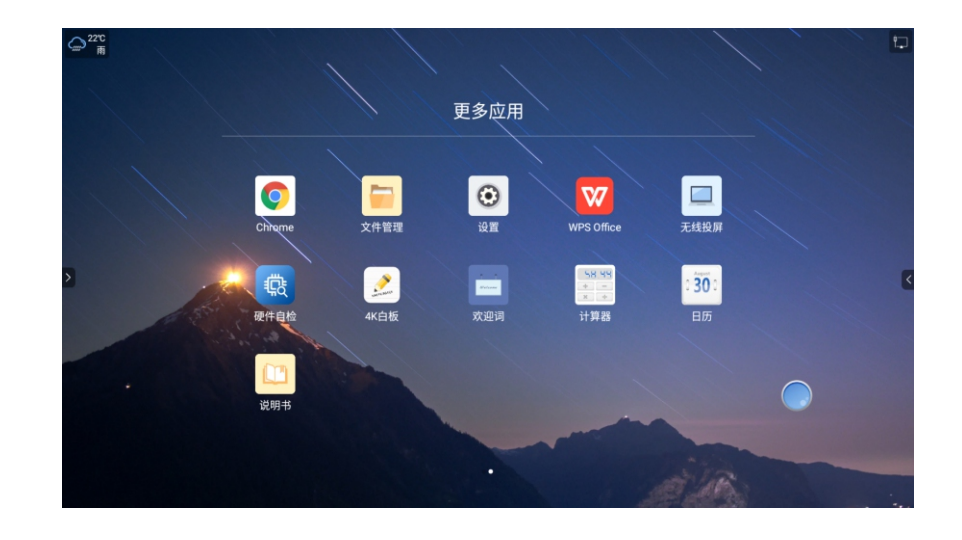

主题最下面有个高考主题(如下图) (1)主题左上角右CPU的温度校验功能 (2)主题右上角是网络连接与U盘连接显示功能 (3)主题上方是可以编辑的滚动条 (4)主题右侧是地区、天气与室外温度 (5)主题中间的是信号源预览显示的界面

主题设置下的左边第二套会议UI(如下图)

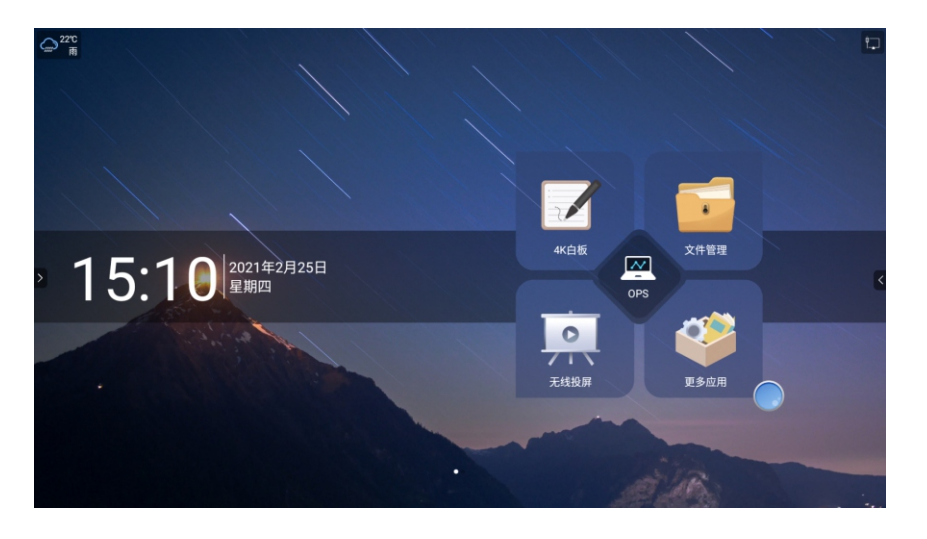

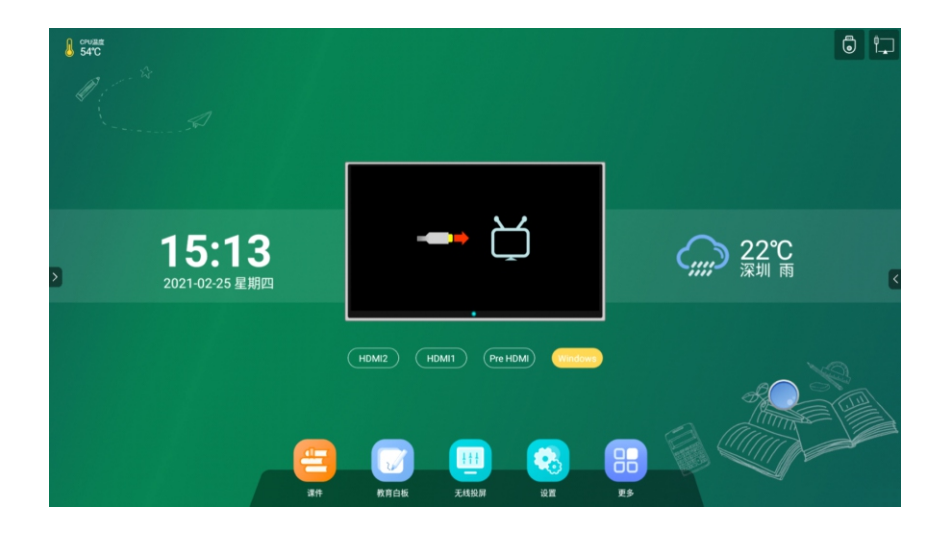

# 4.4 声音设置

声音设置页面包含,系统声音开关,环绕声选项,数字音频输 出开关以及外接麦克风音量调节(参考硬件配置,如硬件无Mic 配置,则无此选项)选项。

| (二) <sup>22℃</sup><br>商 |         |                               |   | •                                |
|-------------------------|---------|-------------------------------|---|----------------------------------|
|                         |         | 设置                            | * | +                                |
|                         | 昰 常用功能  | 系統声音                          |   |                                  |
|                         | ④ 网络    | 环绕声                           |   | E AN AN                          |
|                         | 🔁 显示    | xx 于 目列端口<br>数字 音频输出格式<br>PCM |   |                                  |
| >                       | <) 声音   | 均衡器                           | > |                                  |
|                         | ② 定时开关机 |                               |   | Contraction of the second second |
|                         | ☞ 应用    |                               |   |                                  |
|                         | ■ 日期和语言 |                               |   |                                  |
|                         |         |                               |   |                                  |

# 4.5 定时开关机

包括定时开机和定时关机,可以设置定时开机和定时关机的时间,

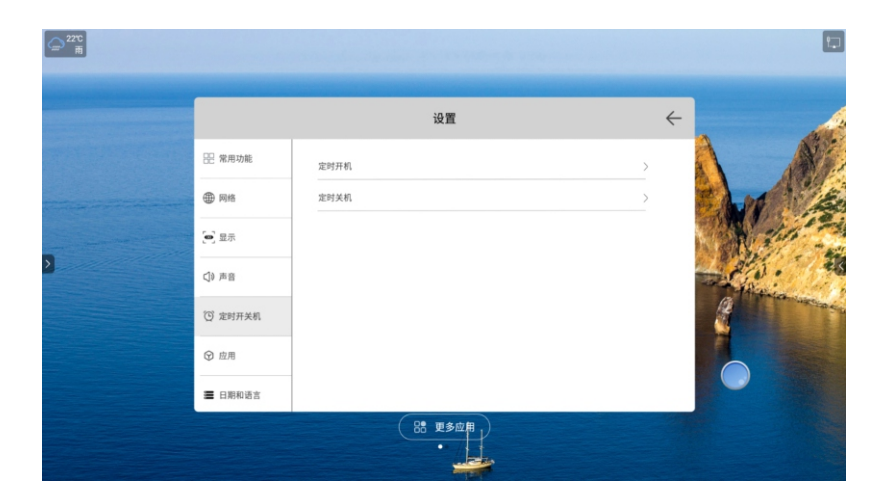

点击后选择自定义选择开关机的时间和日期

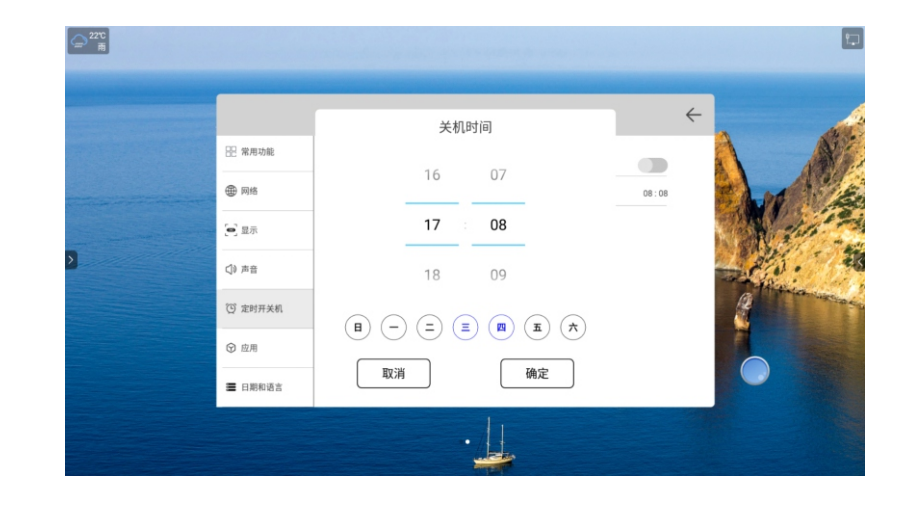

# 4.6 应用管理

可查看系统应用及用户安装的应用列表,可现实软件的版本信息 及对应用软件的权限管理、通知推送管理、卸载功能、清理缓存 数据等。

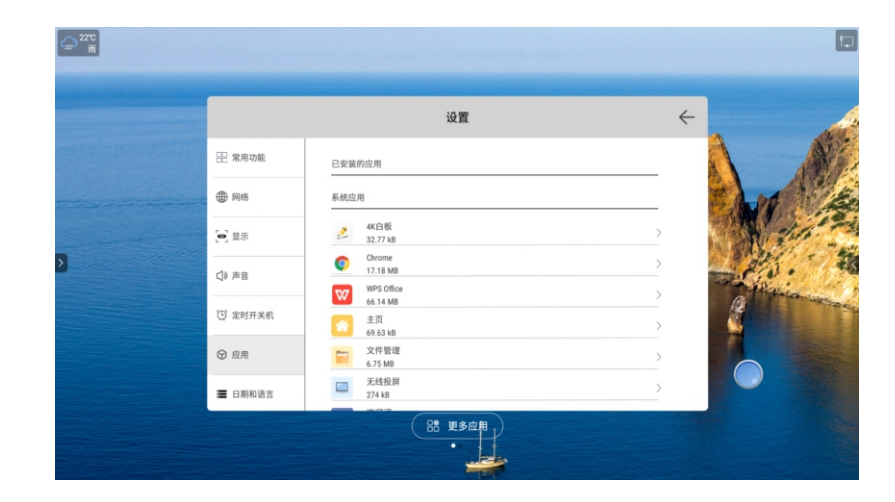

# 4.7 日期和语言

日期和语言界面可以设置系统的日期、时间以及多种语言设置

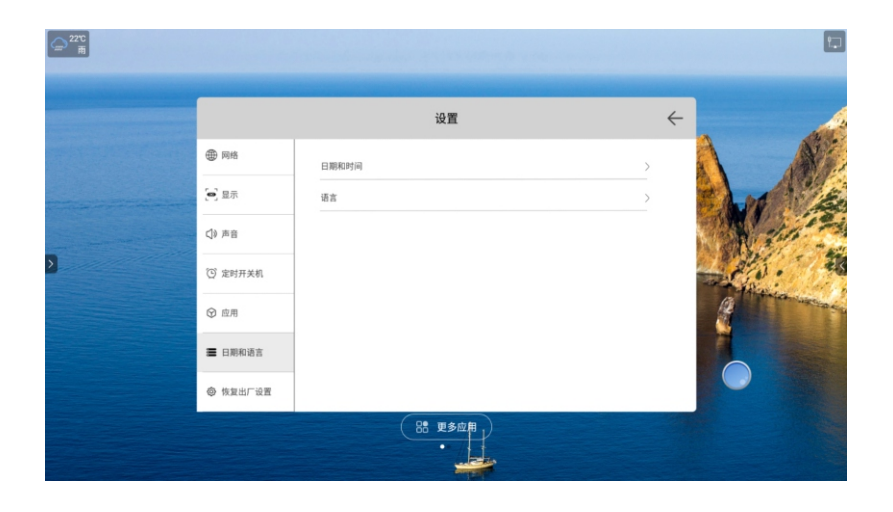

#### 日期和时间设置:

在日期和时间设置页面,可以对系统时间及日期进行设定, 也可同步网络时间。时区设置默认为东八区北京时间。用户 也可根据习惯选择24小时时间格式。

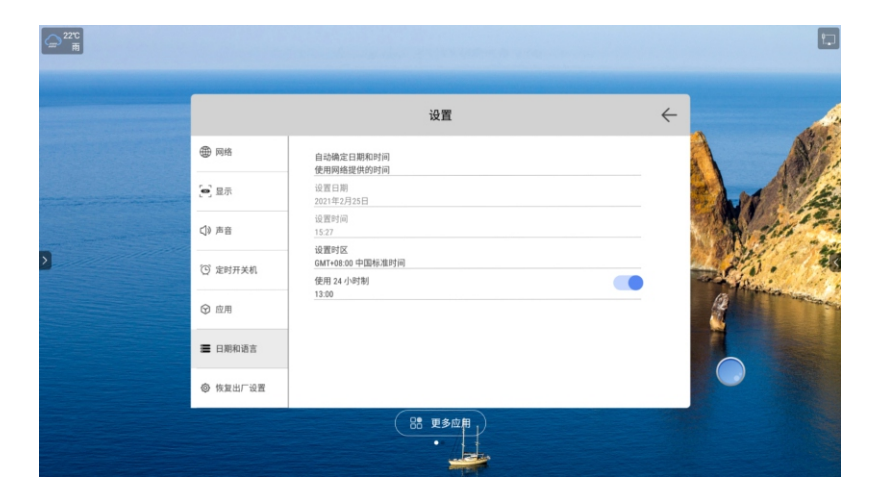

#### 语言设置:

设置系统语言,语种共有21国语言。

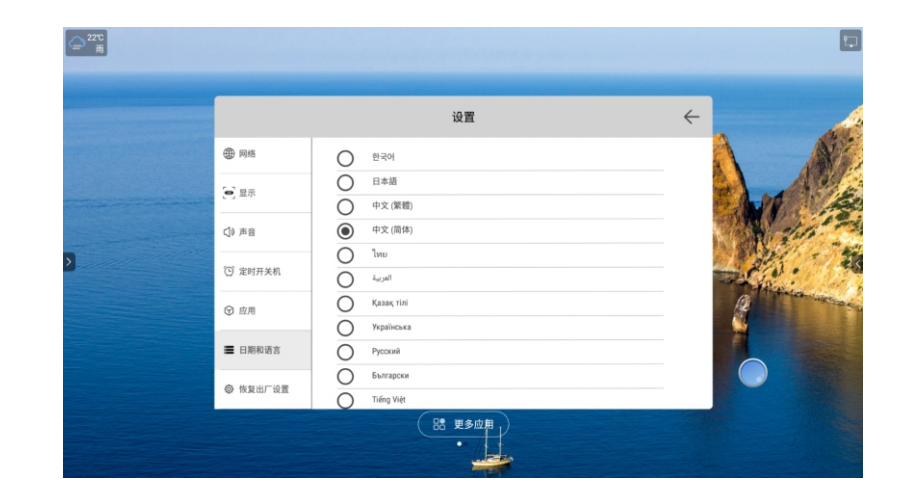

# 4.8 恢复出厂设置

恢复出厂设置用于清空整机系统的内部存储空间中清除所有数据, 包括账号、系统数据、应用数据、相关设置以及下载的应用

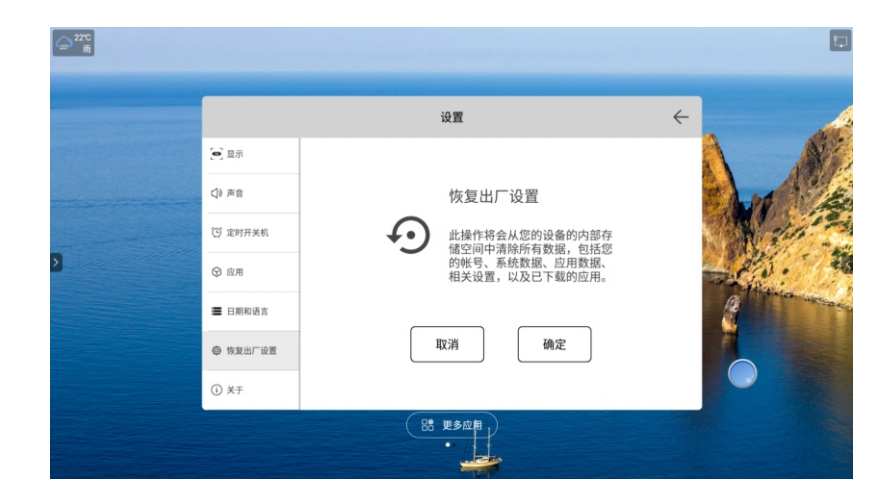

4.9 关于

关于页面显示设备名称,安卓版本,运行内存,存储空间,有 线及无线网络的MAC地址,版本、序列号以及系统升级工具。

|                                                     |        |                                                   | 1                                     |
|-----------------------------------------------------|--------|---------------------------------------------------|---------------------------------------|
|                                                     |        | 设置                                                | < .                                   |
| (四) 显示                                              | 设备名称 🖉 | 智能交互平板                                            | A AND                                 |
| <2 # 6 <2 # 2 <2 <2 <2 <2 <2 <2 <2 <2 <2 <2 <2 <2 < | 安卓版本   | android 8.0.0                                     | A DO ASE                              |
| (3) 定时开关机                                           | 运行内存   | 1.42 GB / 3.0 GB                                  | 110 1 1 2 2                           |
|                                                     | 存储空间   | 23.96 GB / 32.0 GB                                | 1 1 1 1 1 1 1 1 1 1 1 1 1 1 1 1 1 1 1 |
| ☞ 应用                                                | MAC    | 38:3A:21:65:87:19                                 |                                       |
| ■ 日期和语言                                             | 版本     | RP_8386_21DB07_B162_C3RP_V1.0.1.8_20210225_TBozee | Real Manuscrate                       |
|                                                     | 序列号    | X110020BQA0365                                    |                                       |
| ☺ 恢复出厂设置                                            | 系统升级   | >                                                 |                                       |
| (i) 关于                                              |        |                                                   |                                       |
|                                                     |        |                                                   |                                       |

# 设备名称:点击设备名称可进入设备名称编辑页面,可以对设备自定义名称

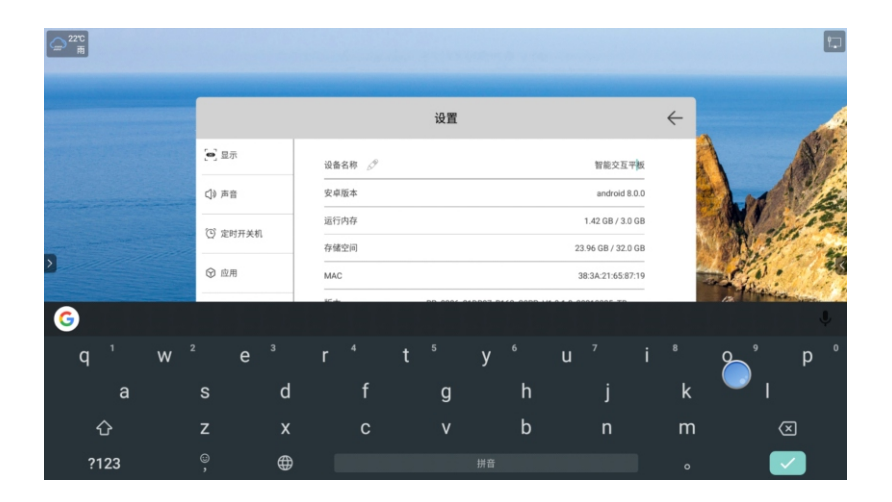

#### 系统升级:点击系统升级,可对系统软件进行本地U盘升级。

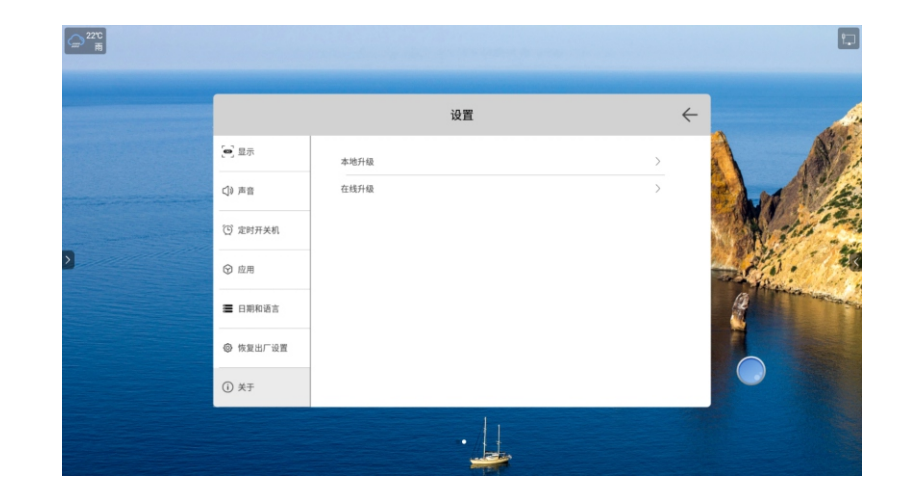

5. 4K白板

界面显示:点击主界面 4 K 白板 💽 图标,即可启动4K白板 应用

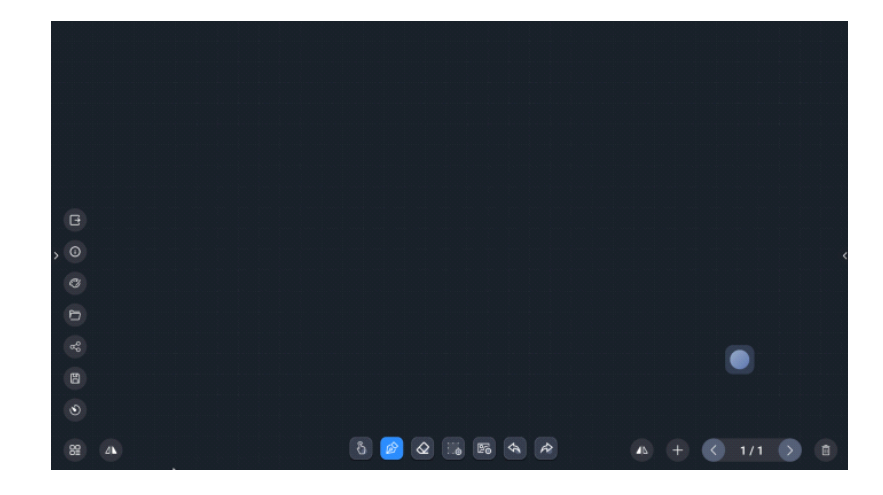

功能说明:

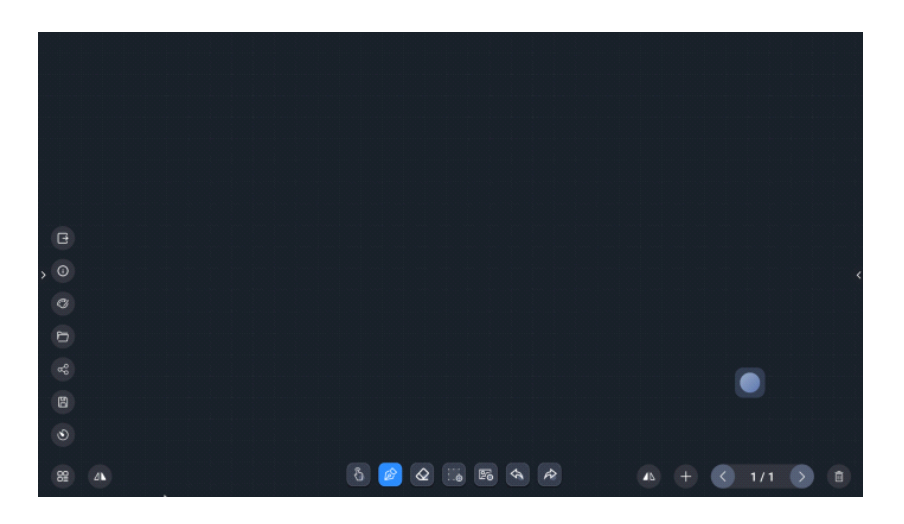

### 书写:

- ●白板默认为单点书写, 笔工具为选中状态, 可直接书写。
- ●在单点书写状态下,可根据手型实现缩放,板擦功能的自动调用。
- ●点击 3 或 ●图标,进行单点或多点书写的切换。图标显示为 ●

时是多点书写状态,图标显示为<sup>⑤</sup>时,则为单点书写状态。 ●点击 ◎图标,调出笔形设置工具菜单,可对笔的颜色,粗细进行 调整。

▲图标为笔锋优化进行开关,显示为●时,为笔锋优化开启; 显示为一时,为笔锋优化关闭。如下图

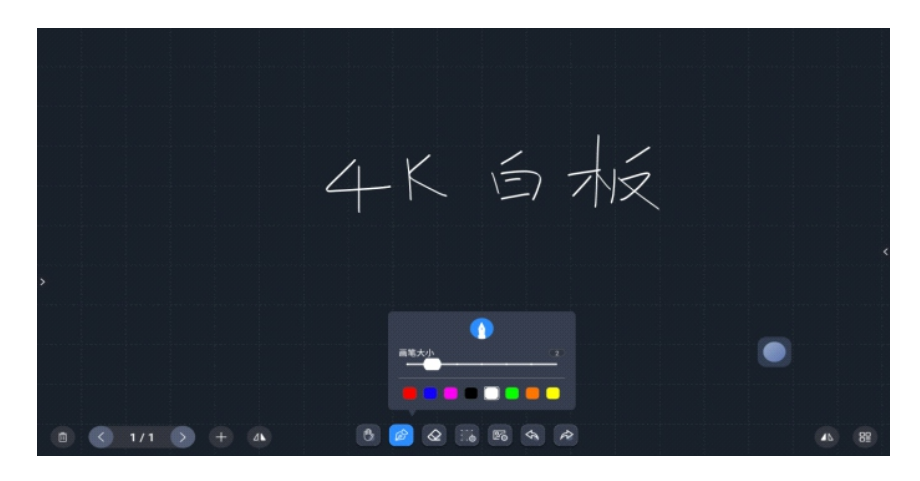

●点击 调出板擦功能页面,其中包含矩形擦除工具,划线擦除 工具以及滑动清屏。板擦默认为矩形擦除。

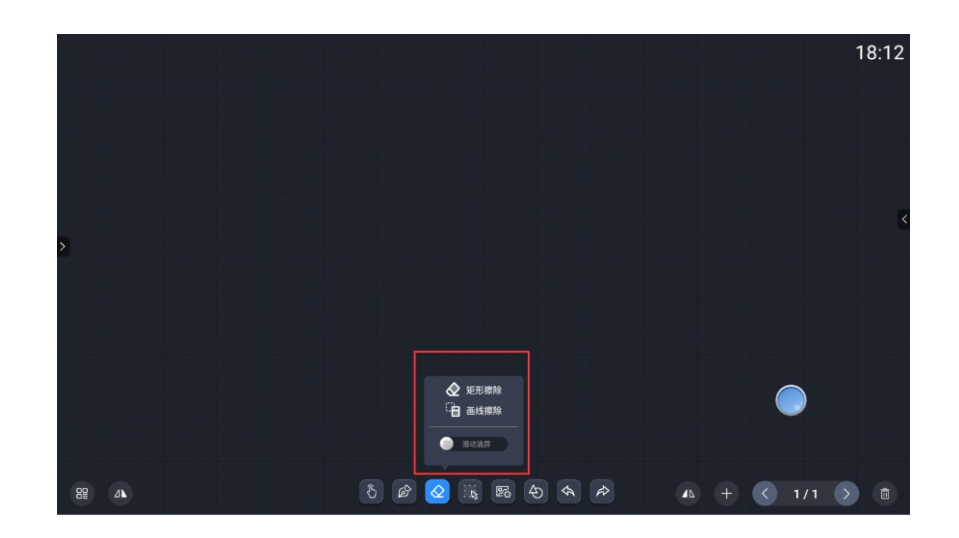

●按住 向右滑动到进度条条末端,可对当前页面进行清空操作。 见下图:

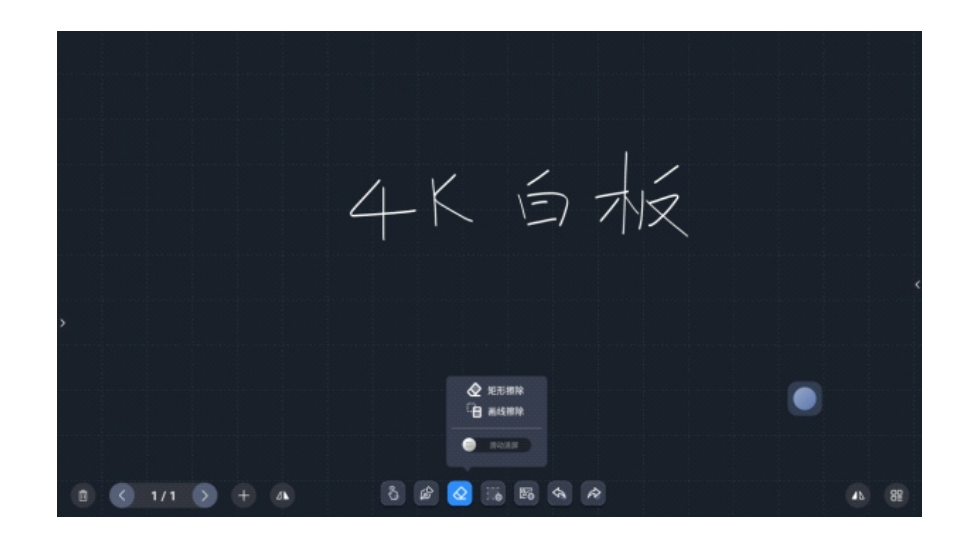

 ●点击
 ●进入选择工具,选中后可对选中内容进行缩放,拖动, 旋转等操作,如下图:

| 2               | 4     | K         |                | Ŕ |  |
|-----------------|-------|-----------|----------------|---|--|
| (a) (3) 1/6 (3) | ) + a | S & Q 💽 B | 8 <b>( ( )</b> |   |  |

点击
 进入插入图片选择对话框,可选择本地存储的图片也可以插入U盘中的图片,插入图片后,可对图片进行缩放,拖动以及旋转。
 如下图:

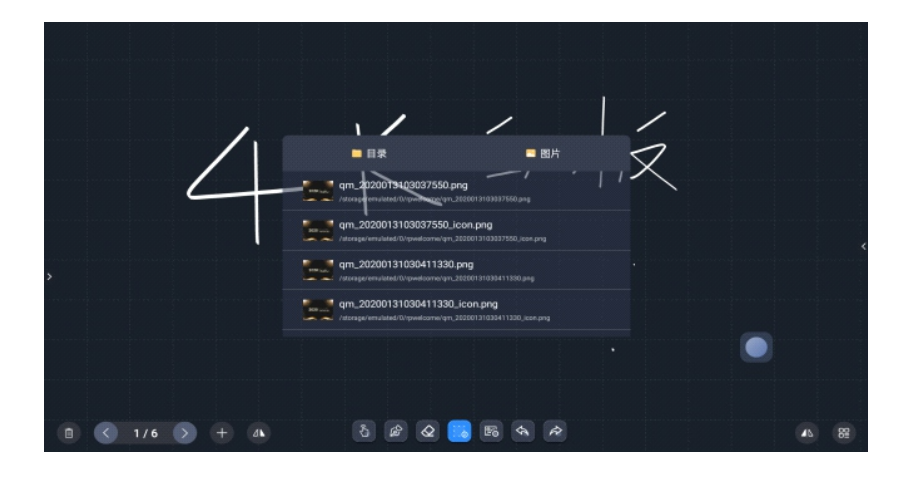

点击目录可选择存储设备,如下图:

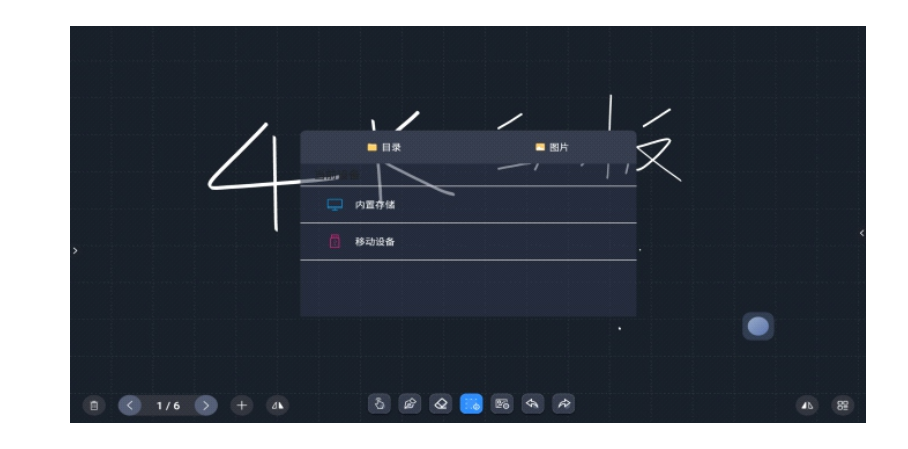

对图片的旋转缩放等功能,如下图:

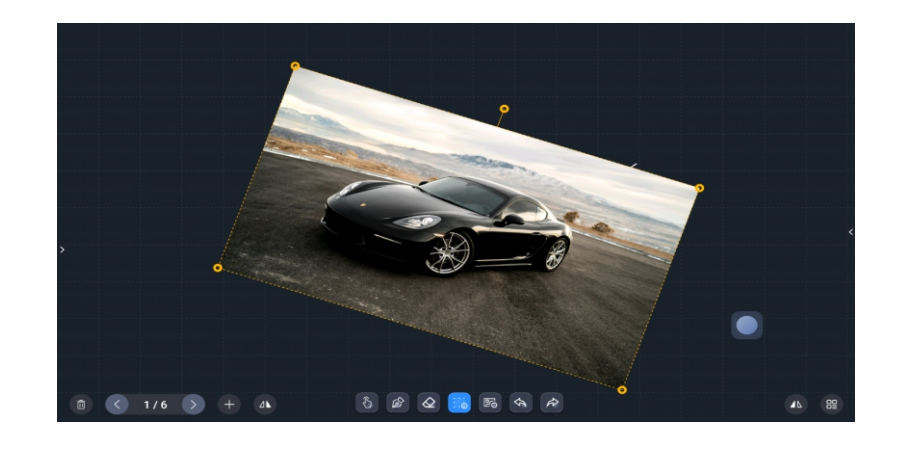

●点击●撤销上一步操作;点击 → 重做已被撤销的操作。

#### 页面操作:页面操作主要包含新增页面,删除页面,页面数显示与 切换及页面区位置调换等。

| G |     |         |      |
|---|-----|---------|------|
|   |     |         | <    |
|   |     |         |      |
|   |     |         |      |
|   |     |         |      |
|   |     |         | 而而丁具 |
|   | ی ک | Q R 4 A |      |

- ●点击 添加新的白板页
- ●点击 与 > 切换当前显示的白板页
- ●点击 → 删除当前显示的白板页
- ●点击 △▲ 切换页面工具栏所在屏幕位置
- ●点击点击页数显示区域 1/6 弹出白板页面预览窗,用户可以 在预览窗对白板页进行选择和删除操作。如下图:

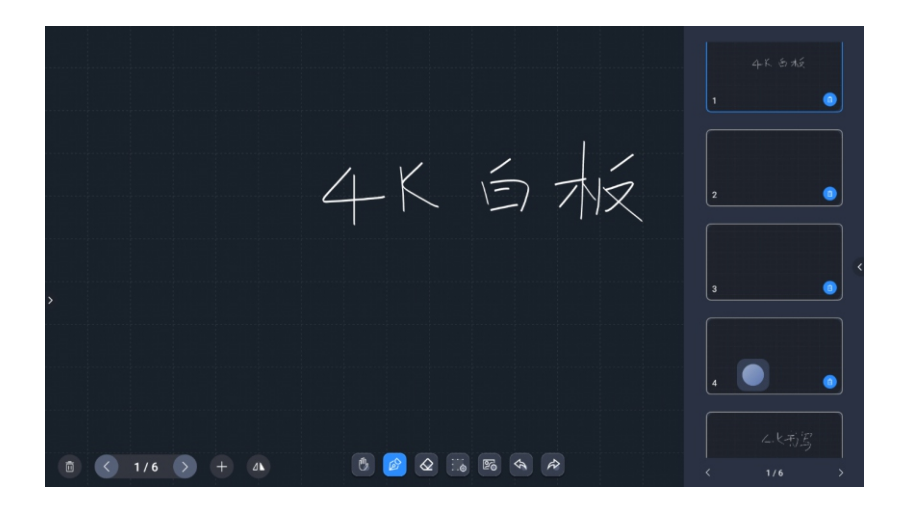

其他操作:

 ●点击
 图标,弹出功能菜单,包括退出,软件版本,背景设置, 打开白板文件,保存,分享等,如下图:

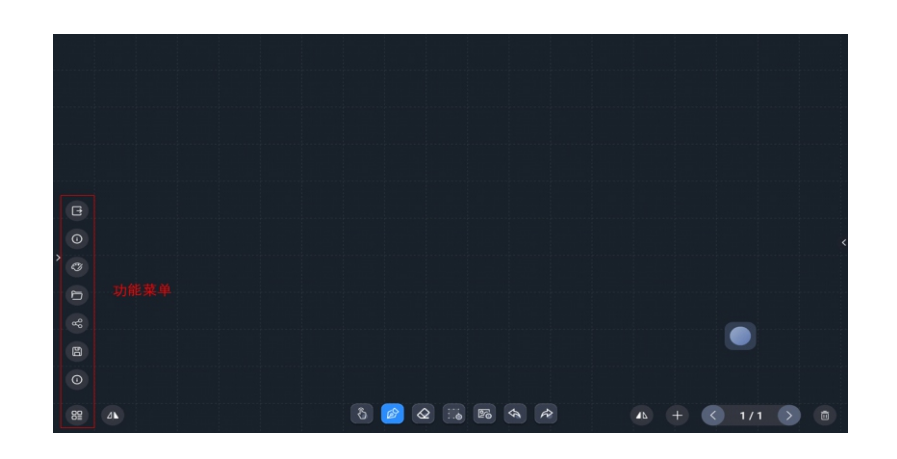

点击 退出白板
点击 显示白板软件版本及软件升级
点击 进入白板背景切换页面,用户可以根据情况及场景选择不同的白板背景,如下图:

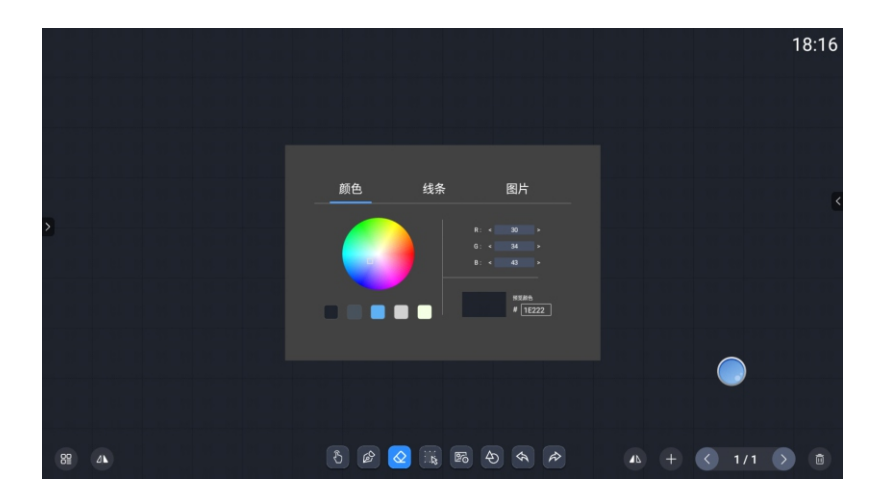

●点击 → 进入白板页面保存窗口,用户可以保存为笔迹,也可以保存为图片格式。文件名默认为日期.png或者日期.wbt,用户可自定义文件名。

笔迹的默认保存路径为/Awhiteboard/trace文件夹下 图片的默认保存路径为/awhiteboard/pic文件夹下 文件保存路径用户可自定义。

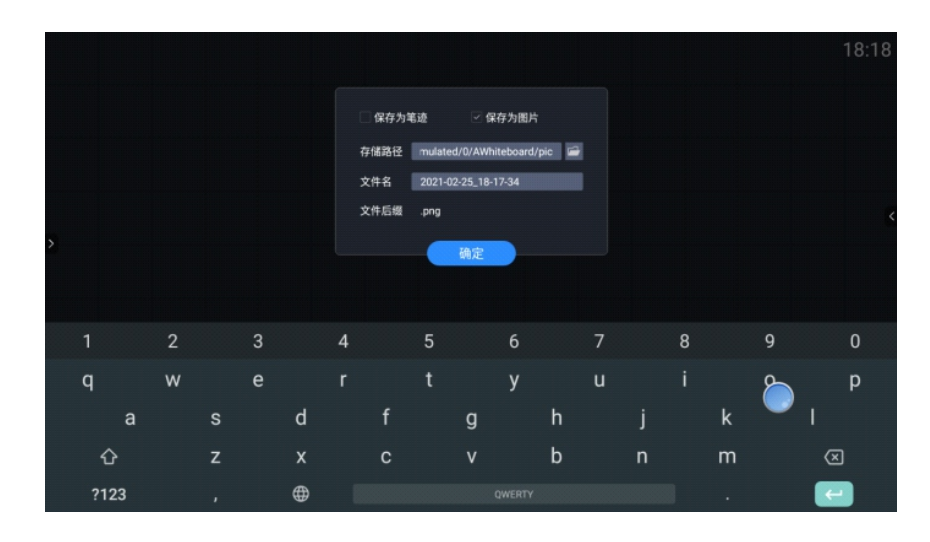

点击 进入白板文件打开弹窗页面,用户可以打开已经保存的
 笔迹文件。点击目录,用户可以打开保存到非默认路径的白板文件。
 见下图:

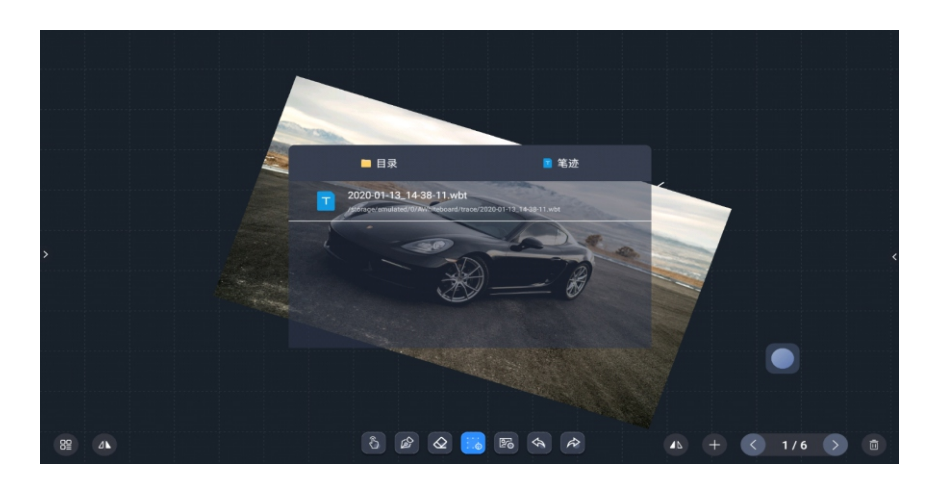

- 点击 → 进入白板文件分享弹窗(需联网),用户可以手机扫码 下载白板文件,文件格式为PDF。
- ●用户也可根据需要对下载进行加密,已加密的白板文件,在下载前, 需要输入密码。

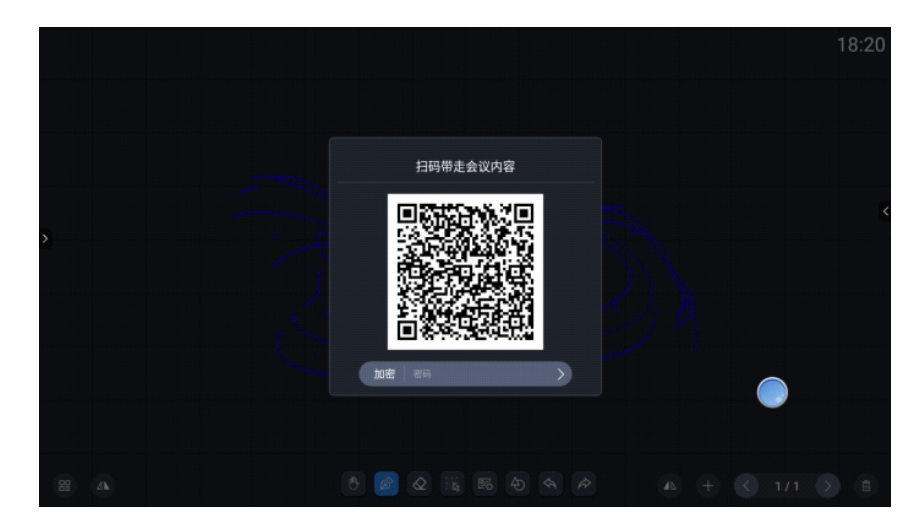

# 6. 悬浮窗

悬浮窗工具为浮在系统最上层的辅助工具,方便用户可以快速调出常用应用。悬浮窗图标 。 悬浮窗打开状态:

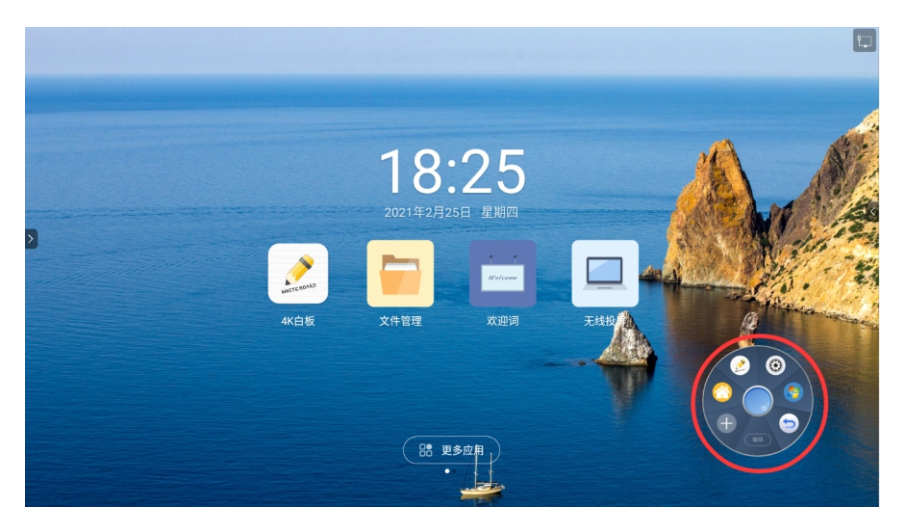

点击编辑按钮,进入编辑状态,点击应用右上角的 可以删除对 应的应用快捷方式。

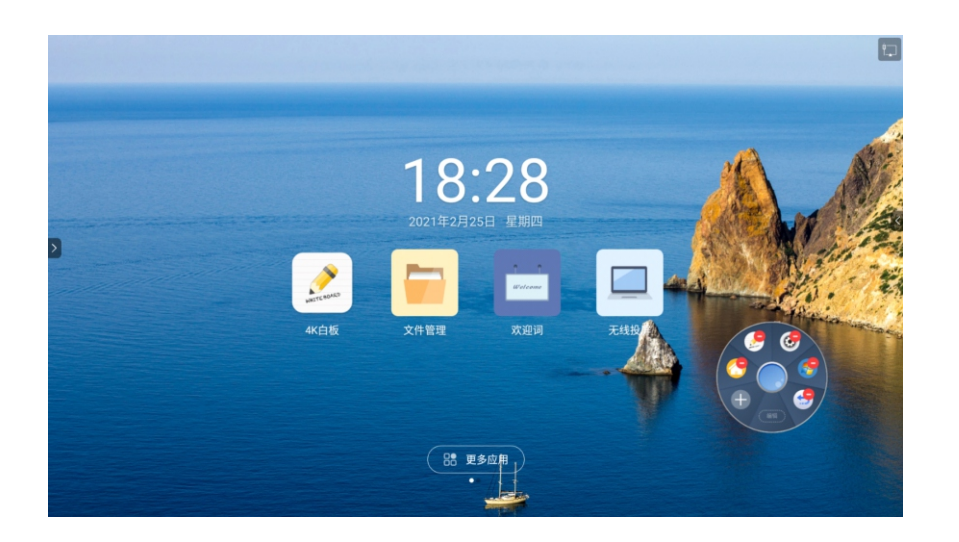

点击 — 可以用户根据使用的习惯添加新的应用快捷方式。

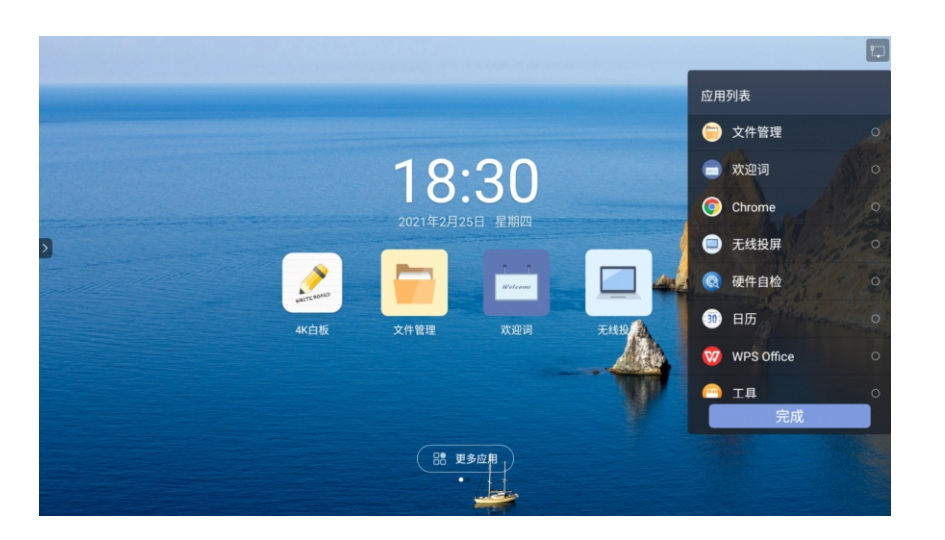

7. 批注

点击 
 图标可以进行批注,并可将批注保存在自己所选文件 夹,文件名可自定义。

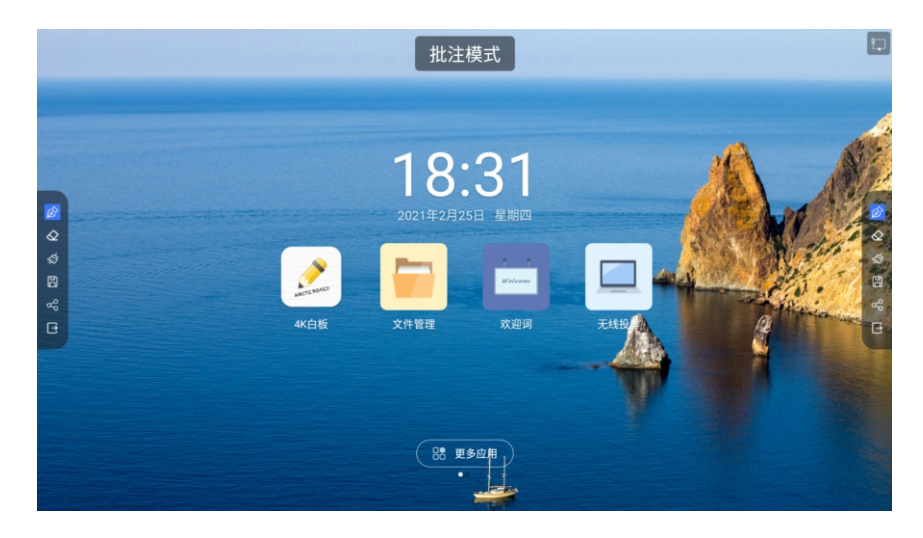

触摸 🙆 启用画笔,再次触摸画笔唤出书写菜单栏,可设置画笔颜 色及画笔大小

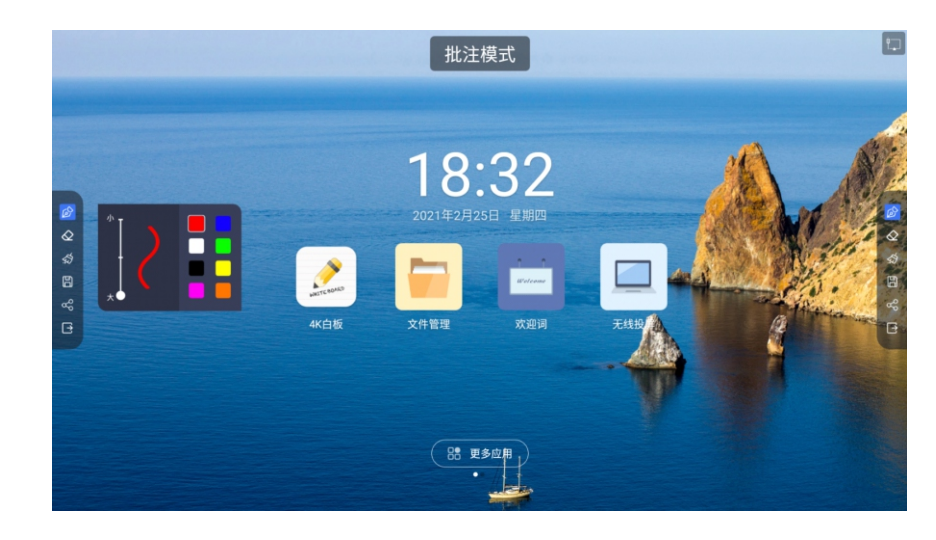

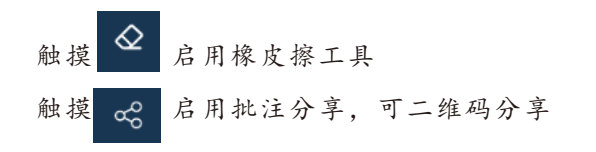

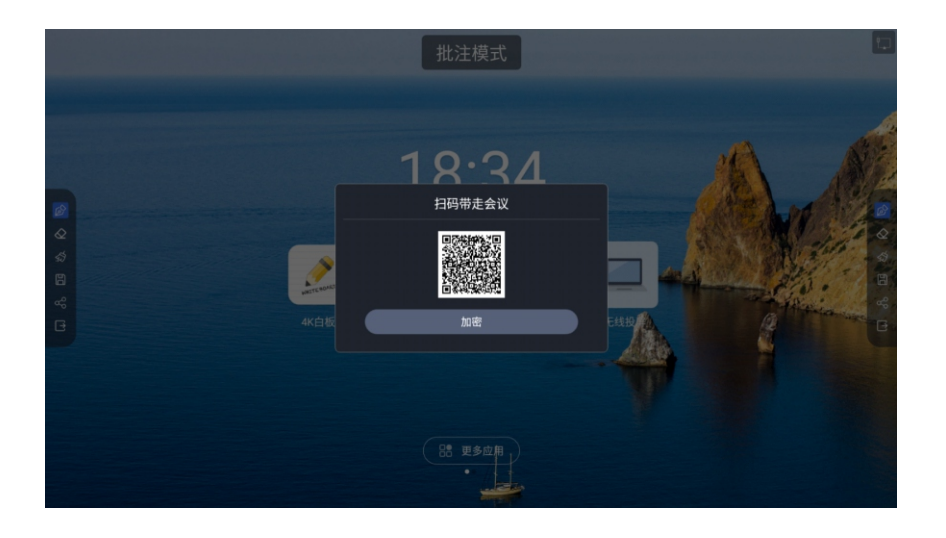

触摸 启用批注保存,可保存为笔迹或者图片

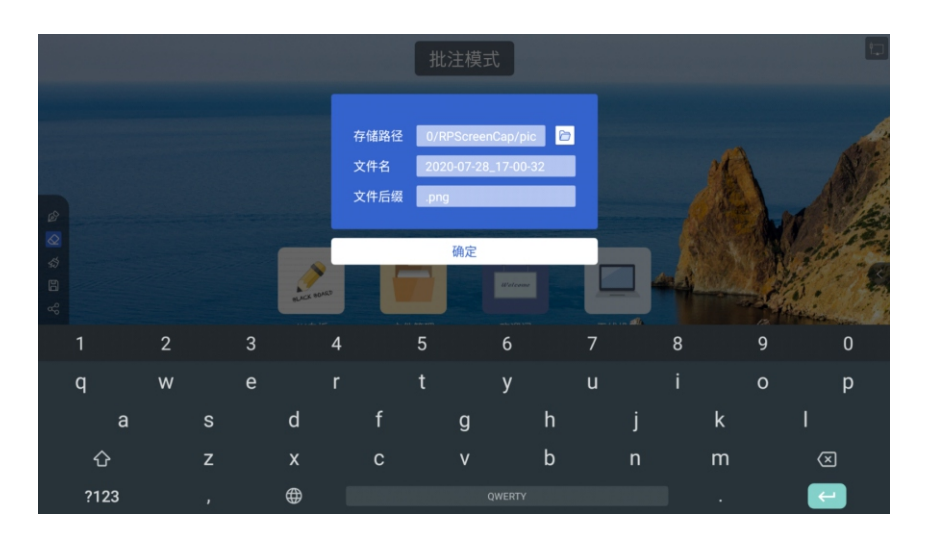

触摸 🖸 退出批注,退出前会提示是否保存批注文件

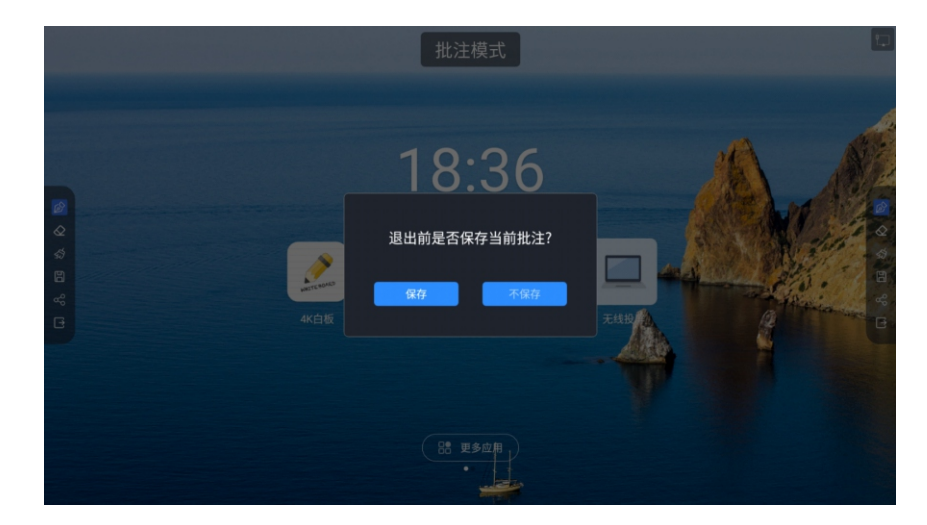

8. 文件管理器

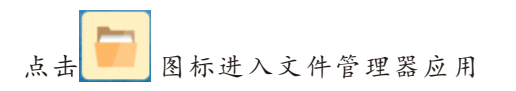

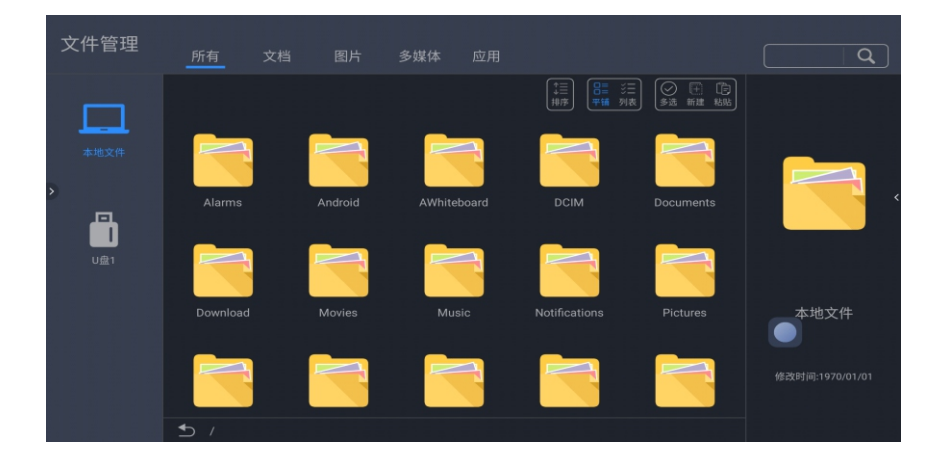

#### 界面介绍:

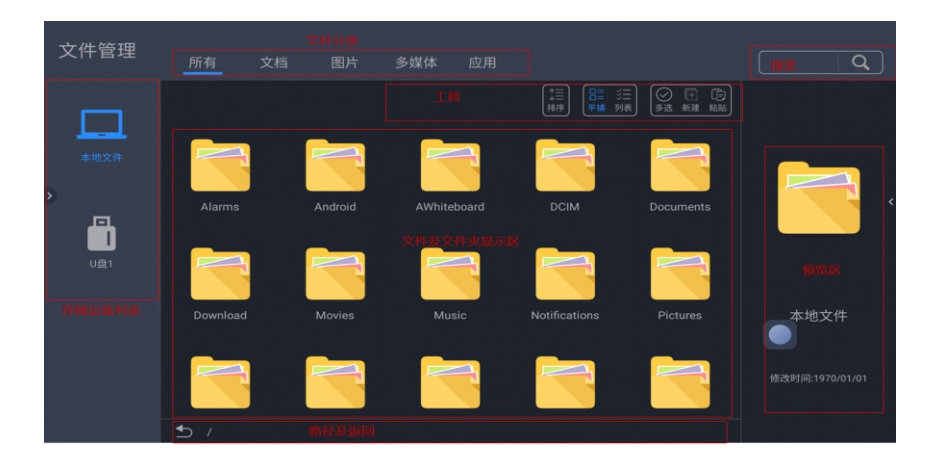

#### 分类显示:

点击"文档"时,显示主要内容为:Word、EXCEL、PDF、TXT 文件。

点击"图片"时,显示当前存储设备下的所有图片格式文件。

点击"多媒体"时,显示当前存储设备下的所有音频和视频格式 文件。

点击"应用"时,显示当前存储设备下的所有以APK为扩展名的 文件。

搜索功能:在搜索栏里输入用户所需要查找的文件名称,点击搜索

后,将会在主要内容窗口显示所查找的文件或列表。

设备列表:显示系统内部和外部存储设备,用户可以通过点击选择 存储设备。

2 或者路径中文件夹名称,可以跳转上一级目 路径及返回:点击 录,或者跳转到点中的文件夹

工具栏:

点击 图标,将弹出排序列表,排序方式有按名称、类型、 时间三种排序方式,用户可根据自己所需对文件进行选择排序。 点击 图标,文件浏览进入大图标模式,如下图:

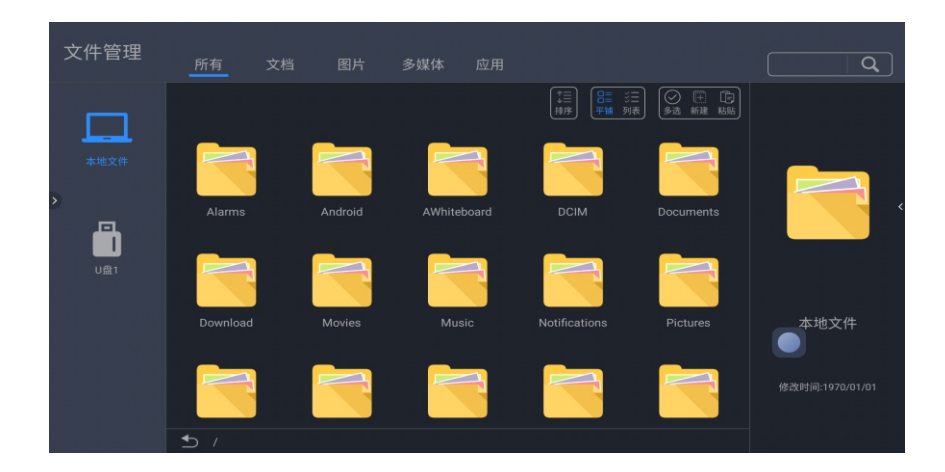

# **吕〓** 点击<sup>列表</sup> 图标,文件浏览进入列表模式,如下图:

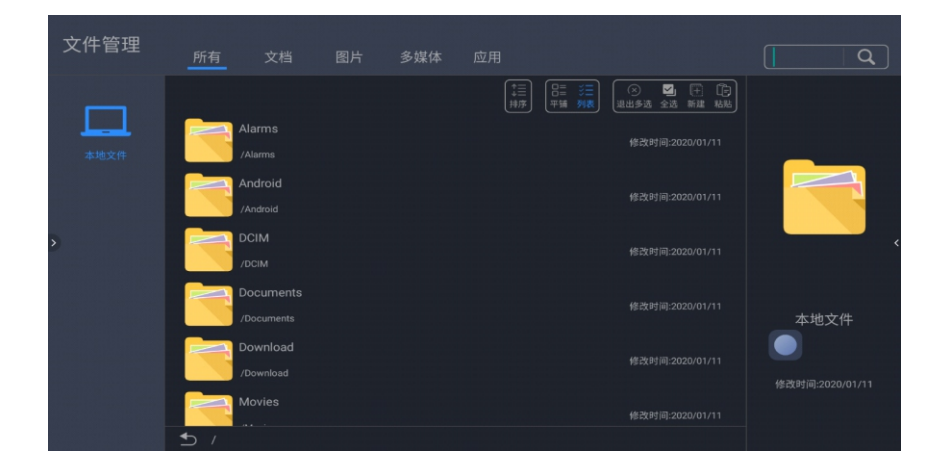

46

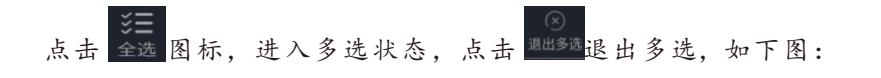

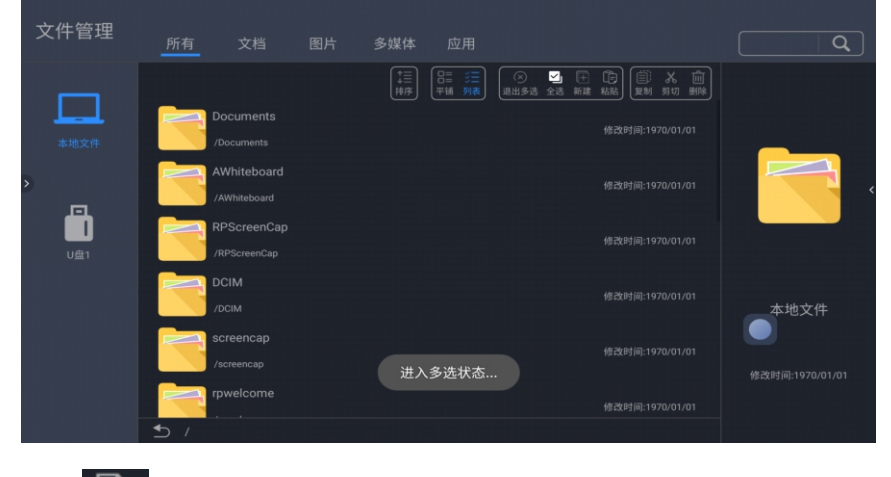

点击 新建 图标,新建文件夹,并弹出对话框,提示输入文件名。

| 文件管理  |   |                            |             |   |   |    |                                  |   | Q,    |
|-------|---|----------------------------|-------------|---|---|----|----------------------------------|---|-------|
| 本地文件  |   | Do 新建<br>/Do <b>新建文</b>    | 文件夹<br>【件夹1 |   |   |    | <u>1 X 前</u> 王<br>1 重命名<br>01/01 |   |       |
| ,<br> |   |                            |             |   |   | 取消 | 确认 01/01                         |   |       |
| U盘1   |   | RPScreenCa<br>/RPScreenCap |             |   |   |    |                                  |   |       |
| 1     | 2 | 3                          | 4           | 5 | 6 | 7  | 8                                | 9 | 0     |
| @     | # | ¥                          | %           | " | * | -  | `                                |   | )     |
| ALT   | 1 | "                          |             | * |   | ;  | , ?                              | ? | X DEL |
| 中符    |   | ?123                       |             |   |   |    | 0                                | 完 | 成     |

点击 复制 图标, 复制选中的文件或文件夹到剪贴板。

点击 粘贴 图标,将复制到剪贴板的文件粘贴到目标文件夹下。

# □ 点击<sup>重命名</sup>图标,对选中文件或文件夹进行改名,如下图:

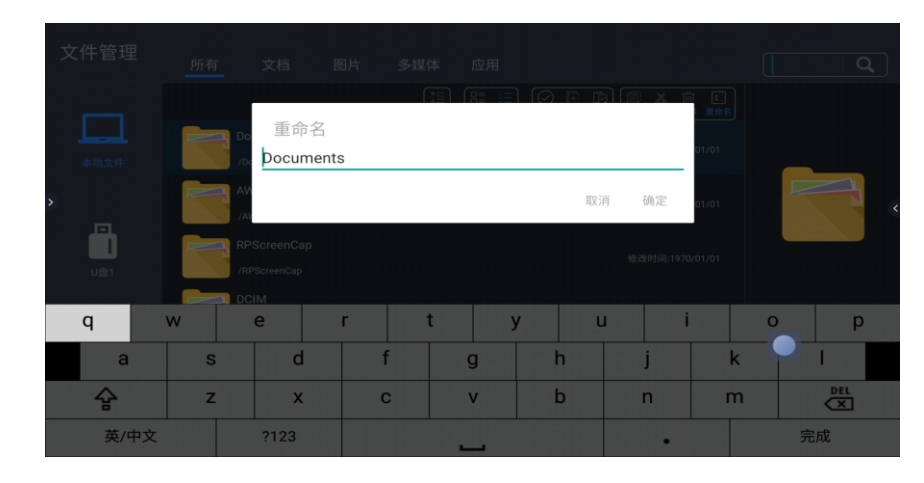

# 9. 欢迎词

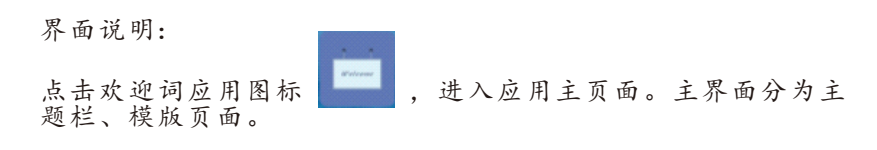

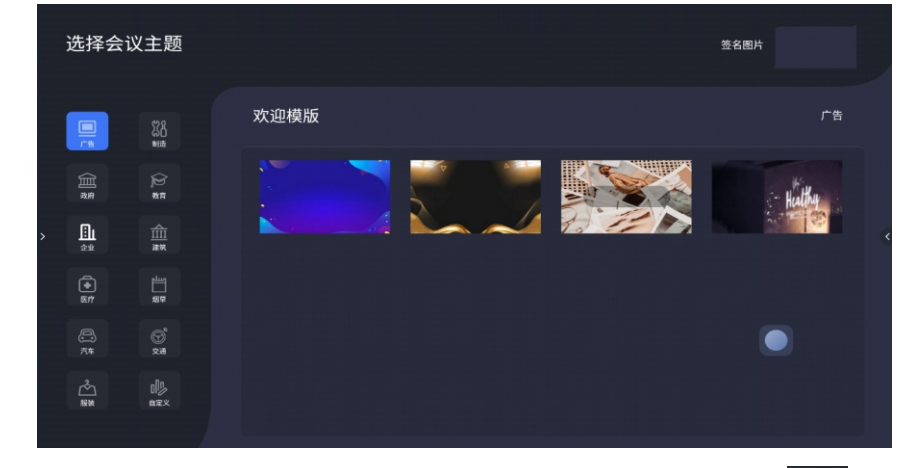

主题栏分为行业主题、签名图片模块。用户可以在点击 图 标自定义主题。点击签名图片,进入已签名的图片列表,仅可以 进行删除图片操作。点击行业主题图标,切换行业主题模版。

#### 欢迎词页面编辑:在预览显示栏打开主题图片

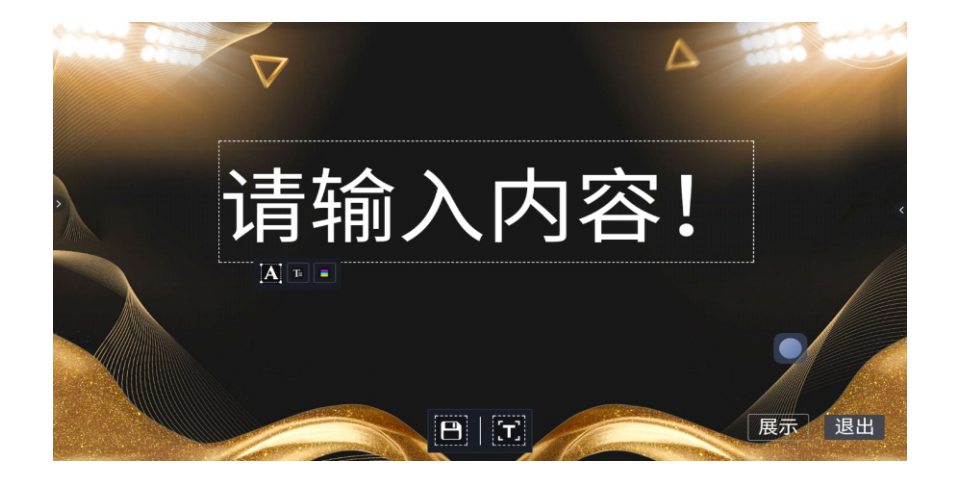

签名模式:欢迎词在展示状态下,点击签名按键,则进入签名状态,

在签名状态下进入书写模式,如下图所示:

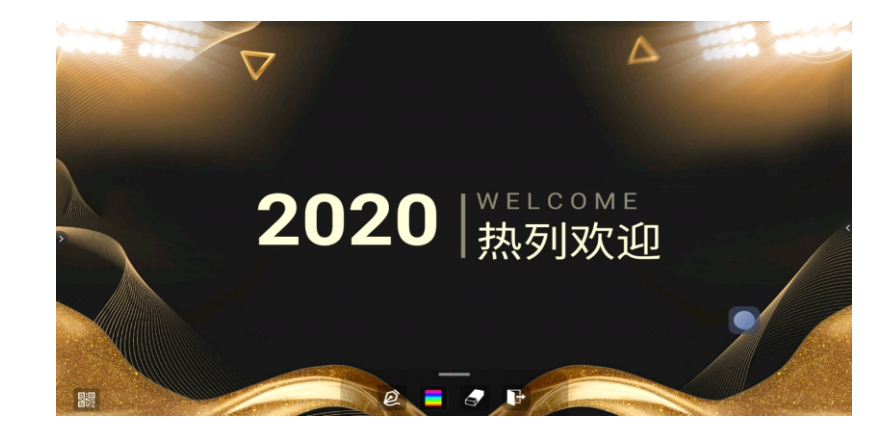

点击屏幕下方按键,弹出签名工具栏,可进行画笔颜色粗细选择及 擦除或退出

#### 文本编辑:

点击 **T**图标,进入应用主页面。主界面分为主题栏、模版页面。 则可以进入文本编辑状态。当处于文本编辑状态时,可以通过触摸 键盘输入文字,通过点击 **T** A **S** 三个功能图标,即可选择文 字的字体、大小及颜色。

长按编辑框主题界面顶部会弹出编辑菜单,通过编辑菜单对编辑框的内容进行选择、剪切、复制、删除等功能。

保存:点击 🕒 图标,可进行保存,保存为主题图片,将在该主题下显示。

点击展示按键,进入欢迎词展示状态。

工具栏收起状态:

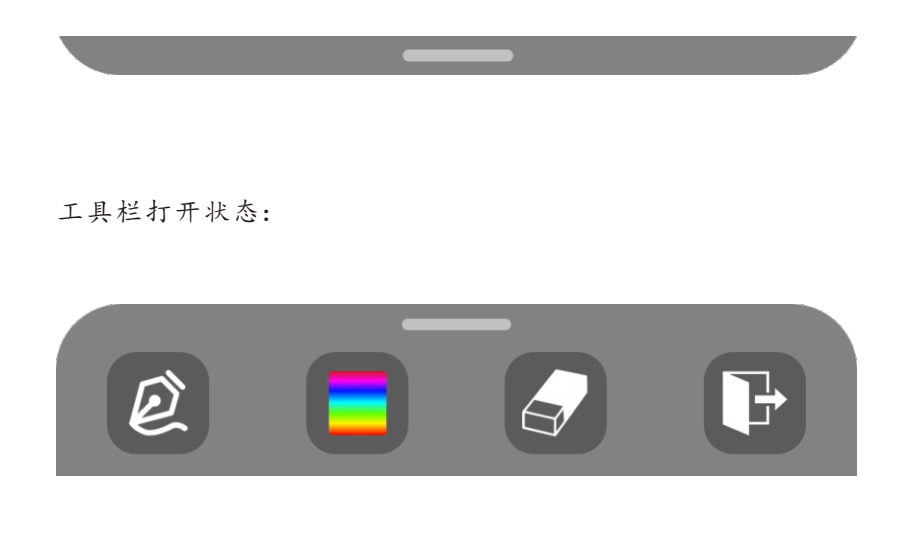

点击屏幕左下角的二维码 驟, 弹出二维码分享页面, 用户可以手机扫码获取签名图片。

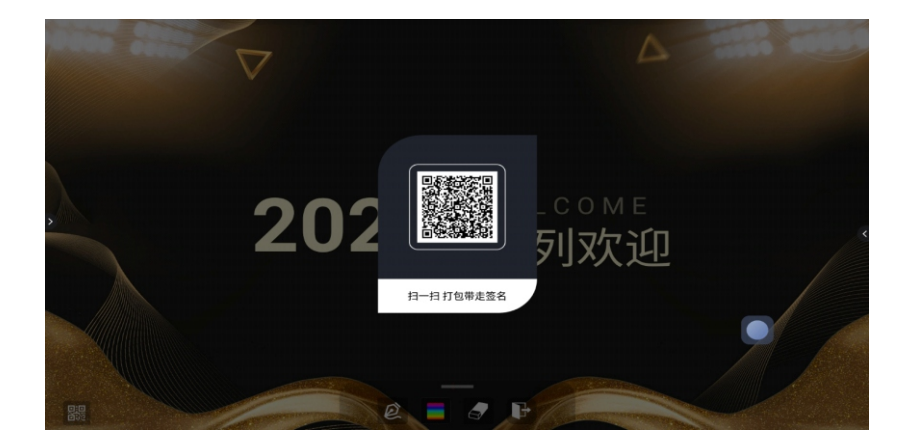

# 10. 无线投屏

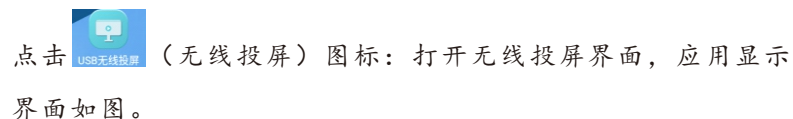

无线投屏功能支持手机投屏和电脑传屏。

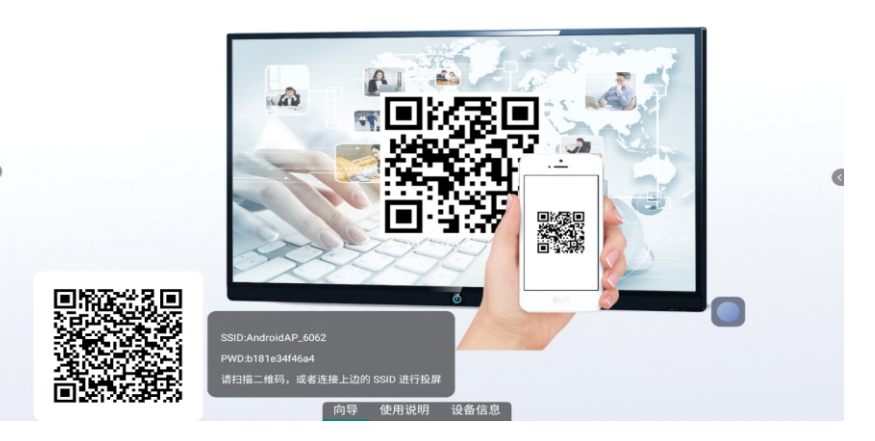

10.1 投屏热点

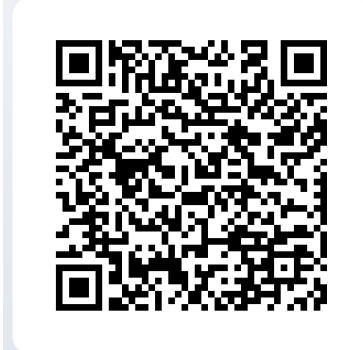

SSID:AndroidAP\_6062 PWD:b181e34f46a4 请扫描二维码,或者连接上边的 SSID 进行投屏

投屏热点SSID及密码可在"设置--网络--投屏热点"中修改。

# 10.2 Android手机投屏

手机连接网路,扫描无线投屏界面的二维码下载安装同屏助手。 确认手机Wi-Fi打开后,打开同屏助手,在Device List中选择设备 的名字,即可进入投屏模式选择界面如下:

点击Share Screen,将手机屏幕投到设备上

点击Remote Control,则手机进入遥控模式

点击Screen Shot,将设备当前画面截屏,并传到手机上

点击Mirror Back,则将设备画面反向投到手机屏幕上

|                                |                           | © Ø         |  |
|--------------------------------|---------------------------|-------------|--|
| <b>LAN Device List</b><br>Name | IP                        | Version     |  |
| AndroidAP_1439                 | 192.168.0.49              | 2.1.2@8.0.0 |  |
| AndroidAP_2850                 | 192.168.0.83              | 2.1.2@8.0.0 |  |
| AndroidAP_5614                 | 192.168.0.63              | 2.1.2@8.0.0 |  |
|                                | $\sim$                    |             |  |
|                                |                           |             |  |
| Scan the QR                    | Scan<br>code displayed on | receiver!   |  |
|                                |                           |             |  |
| bidAP_2850                     |                           |             |  |
|                                |                           |             |  |

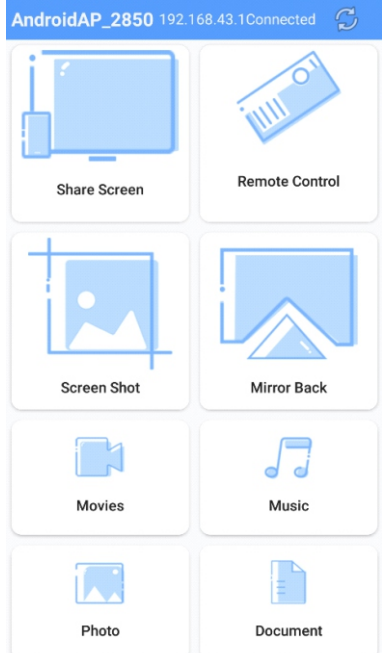

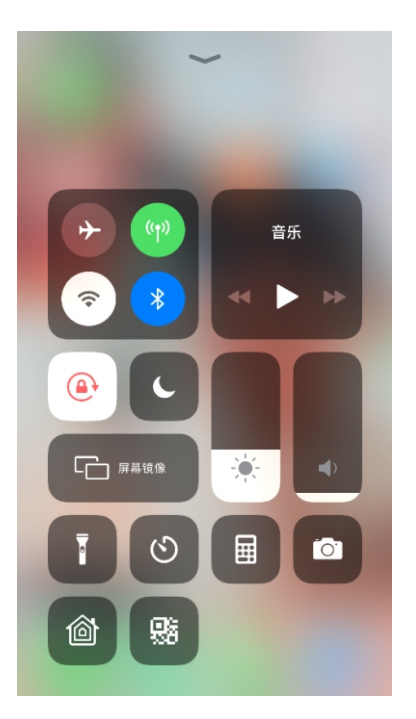

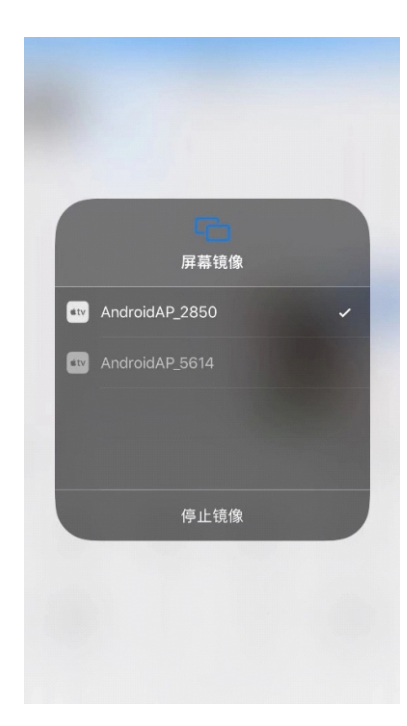

# 10.4 电脑投屏

电脑投屏需搭配投屏器使用,如下图。

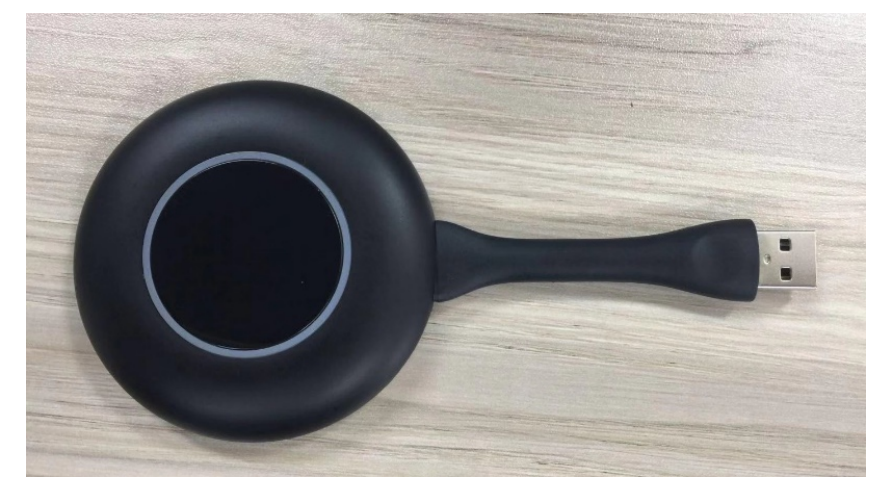

# 10.3 iphone手机投屏(无需下载应用)

设备端打开无线投屏应用

打开苹果手机WiFi,从屏幕下沿向上滑出如下对话框,点击屏幕镜像

在屏幕镜像列表中选择设备名称,直接将屏幕投在设备端

#### 投屏器与电子白板匹配:

投屏器插入电子白板 USB 端口, 自动与电子白板配对, 配对成功后(如下图),拔出投屏器。

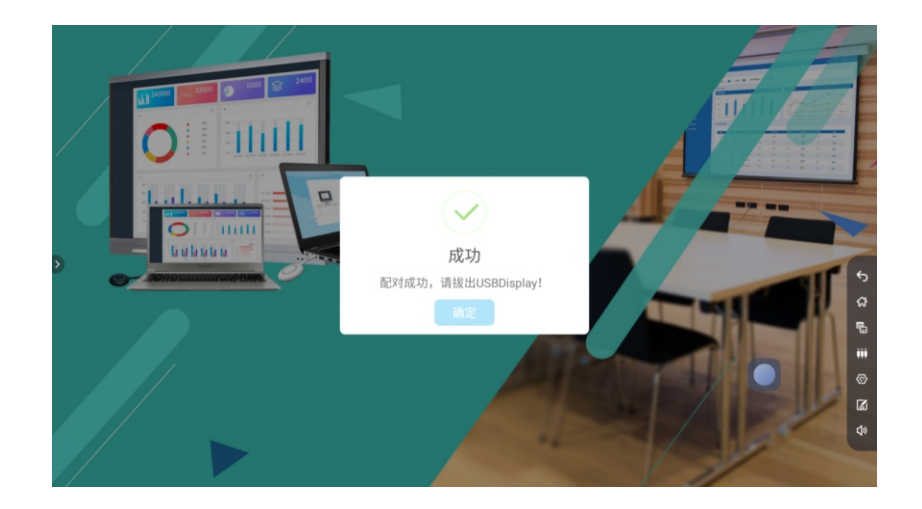

投屏器与电脑配对连接:

自动运行:投屏器插入电脑 USB 端口(如笔记本),当提示设备 准备就绪后,则配对成功

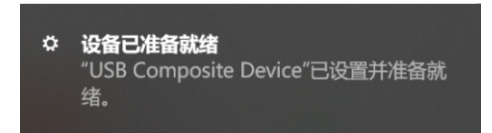

手动运行:打开电脑软件安装,双击我的电脑中如下图标进入自动安装(部分杀毒软件会拦截传屏器加载的运行程序,此时需要手动选择光盘运行安装 usbdisplay 应用程序)。

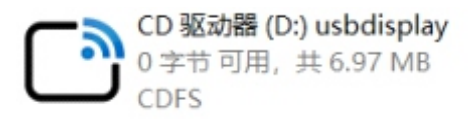

配对完成:投屏器与电脑配对连接成功时,电脑端会弹出"按下按钮,分享你的屏幕"提示,同时配件的显示灯也不再蓝灯闪烁。

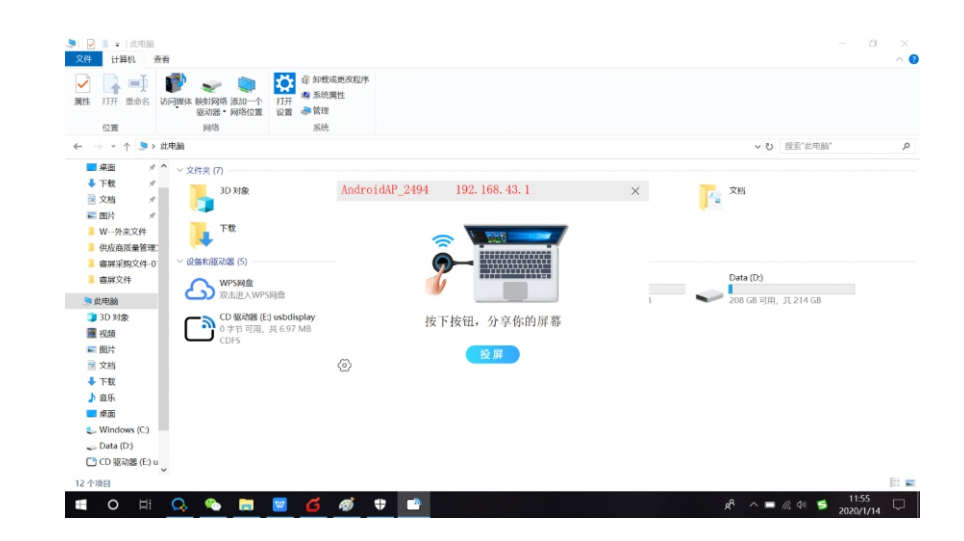

#### 投屏分享:

电脑端插入投屏器,投屏器自动搜索显示设备,当投屏器蓝灯 常亮是,点击投屏器上的按钮,PC端的画面与声音将镜像传屏 到智能电子白板上;再次按下按钮,传屏将退出,处于待传屏 分享状态。

简单故障检修

在准备修理前,阅读以下表,看看能不能找到您所遇到的故障原因。当您确信完全按照本页使 用指南操作,仍然不能排除故障后,请您联系产品服务中心进行产品维修。

|             | 系统故障                   |  |  |  |  |
|-------------|------------------------|--|--|--|--|
| 现象          | 解决方案                   |  |  |  |  |
|             | 检查电源线是否接在墙上插座上         |  |  |  |  |
| 没有图像<br>和声音 | 检查信号线是否正确连接            |  |  |  |  |
|             | 检查外接设备的电源开关是否打开        |  |  |  |  |
|             | 确认本机没有处于待机状态           |  |  |  |  |
|             | 检查是否将音量设置为最小           |  |  |  |  |
| 画面正常无<br>声音 | 检查是否将音量设置为静音           |  |  |  |  |
|             | 检查外接音频是否正确连接           |  |  |  |  |
| 无画面或画       | 检查并调整色彩设置              |  |  |  |  |
| 面黑白         | 检查并调整彩色制式              |  |  |  |  |
| 声音和图像       | 试着找出影响一体机的电器,将其远离一体机   |  |  |  |  |
| 受到干扰        | 试着把一体机的电源插头插入另一个插座     |  |  |  |  |
| 画面模糊或有      | 检查信号线连接处是否松动           |  |  |  |  |
| 雪花 图像失真     | 再次设置及徽调信号输入            |  |  |  |  |
|             | 检查遥控器的电池是否安装正确         |  |  |  |  |
| 遥控器失灵       | 检查遥控器的电池是否电量耗尽,并及时更换电池 |  |  |  |  |
|             | 检查遥控器电池的正负极安装方向是否正确    |  |  |  |  |
|             | 检查遥控器信号发射窗位置是否有异物遮挡    |  |  |  |  |

| 触摸系统故障                                 |                                                                                           |                                |  |  |  |  |
|----------------------------------------|-------------------------------------------------------------------------------------------|--------------------------------|--|--|--|--|
| 现象                                     | 问题原因                                                                                      | 解决方法                           |  |  |  |  |
| 触摸屏突然出现漂 移,<br>即突然出现鼠标指针<br>不在手指触摸点的位置 | 鼠标指针发生触摸操作时,<br>请检查是否无意间衣袖或<br>其他物品触碰到触摸屏,这<br>些状况就会导致鼠标指针不<br>会在手指触摸点的位置                 | 使用工程中确保其他物品没<br>有同时进行触摸操作      |  |  |  |  |
| 触摸无反应                                  | 此现象产生的原因可能有<br>以下几种情况:<br>1.触摸信号线(USB线)发生故障<br>2.计算机的操作系统发生故障<br>3.计算机主机的 USB 接口发生<br>故障。 | 1. 联络计算机的维修人员<br>2. 联络产品售后维修中心 |  |  |  |  |

维护保养

# 设备保养和环保说明

- 保养的重要性:
  - 保养可以防止小问题变大问题,确保机器的安全性。
  - 保养可以使得机器的性能达到最佳,达到较长的使用寿命。

#### 保养工具:

干净不起毛的布,例如无尘布。

清洁剂,例如工业酒精

#### 保养措施:

保养前将整机关闭, 电源 1/0 开关关闭, 电源线拔掉确保人 生安全。

擦布浸入清洁剂,拧至半干,不能滴出水。

擦拭屏幕保护玻璃表面的灰尘,以及整机面框。

擦拭 2 至 3 遍 , 最好用新的干净的擦布擦干残留的清洁剂。 清洁完成后 , 待机器水分自然风干可正常使用。

#### 《废弃电器电子产品回收处理管理条例》提示性说明

为了更好地关爱及保护地球,当用户不再需要此产品或产品寿命终止时,请遵守国家废弃电器电子产品回收处理相关法律法规,将其交给当地具有国家认可的回收处理资质的厂商进行回收处理,不当利用或者处置可能会对环境和人类健康造成影响。

#### 警告

此为A级产品。在生活环境中,该产品可能会造成无线电干扰。在这种情况下,可能需要用户对干扰采取 切实可行的措施。

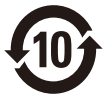

该电子电气产品含有某些有害物质,在环保使用期限内可以放心使用,超过环保使用期限之后则应该进入 回收循环系统。

中国 RoHS 合格评定制度标识

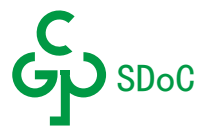

#### 中国大陆RoHS

根据中国大陆《电器电子产品有害物质限制使用管理办法》,以下部分列出了本产品中可能包含的有害物质的名称和含量。

|                                                  | 有害物质                                       |                  |         |                 |               |                 |  |  |
|--------------------------------------------------|--------------------------------------------|------------------|---------|-----------------|---------------|-----------------|--|--|
| 部件名称                                             | 铅(Pb)                                      | 汞 (Hg)           | 鎘(Cd)   | 六价铬(Cr<br>(VI)) | 多溴联苯<br>(PBB) | 多溴二苯醚<br>(PBDE) |  |  |
| 外框                                               | 0                                          | 0                | 0       | 0               | 0             | 0               |  |  |
| 后壳                                               | 0                                          | 0                | 0       | 0               | 0             | 0               |  |  |
| LCD panel                                        | ×                                          | 0                | 0       | 0               | 0             | 0               |  |  |
| 电路板组件                                            | ×                                          | 0                | 0       | 0               | 0             | 0               |  |  |
| 电源线                                              | ×                                          | 0                | 0       | 0               | 0             | 0               |  |  |
| 其他线材                                             | ×                                          | 0                | 0       | 0               | 0             | 0               |  |  |
| 遥控器                                              | ×                                          | 0                | 0       | 0               | 0             | 0               |  |  |
| *:电路板线                                           | *: 电路板组件包括印刷电路板及其构成的零部件, 如电阻、电容、集成电路、连接器等。 |                  |         |                 |               |                 |  |  |
| 本表格依据\$                                          | 本表格依据SJ/T 11364的规定编制。                      |                  |         |                 |               |                 |  |  |
| ○:表示该有害物质在该部件所有均质材料中的含量均在 GB/T 26572规定的限量要求以下。   |                                            |                  |         |                 |               |                 |  |  |
| X:表示该有害物质至少在该部件的某一均质材料中的含量超出 GB/T 26572 规定的限量要求。 |                                            |                  |         |                 |               |                 |  |  |
| 上表中打"X<br>欧盟RoHS法邦                               | X"的部件中,<br>规要求(属于豁                         | 应功能需求,部<br>免部分)。 | 分有害物质含量 | 超出 GB/T 2657    | 2规定的限量要素      | <b>ド,但是符合</b>   |  |  |